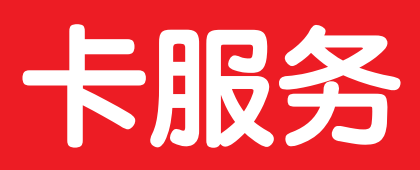

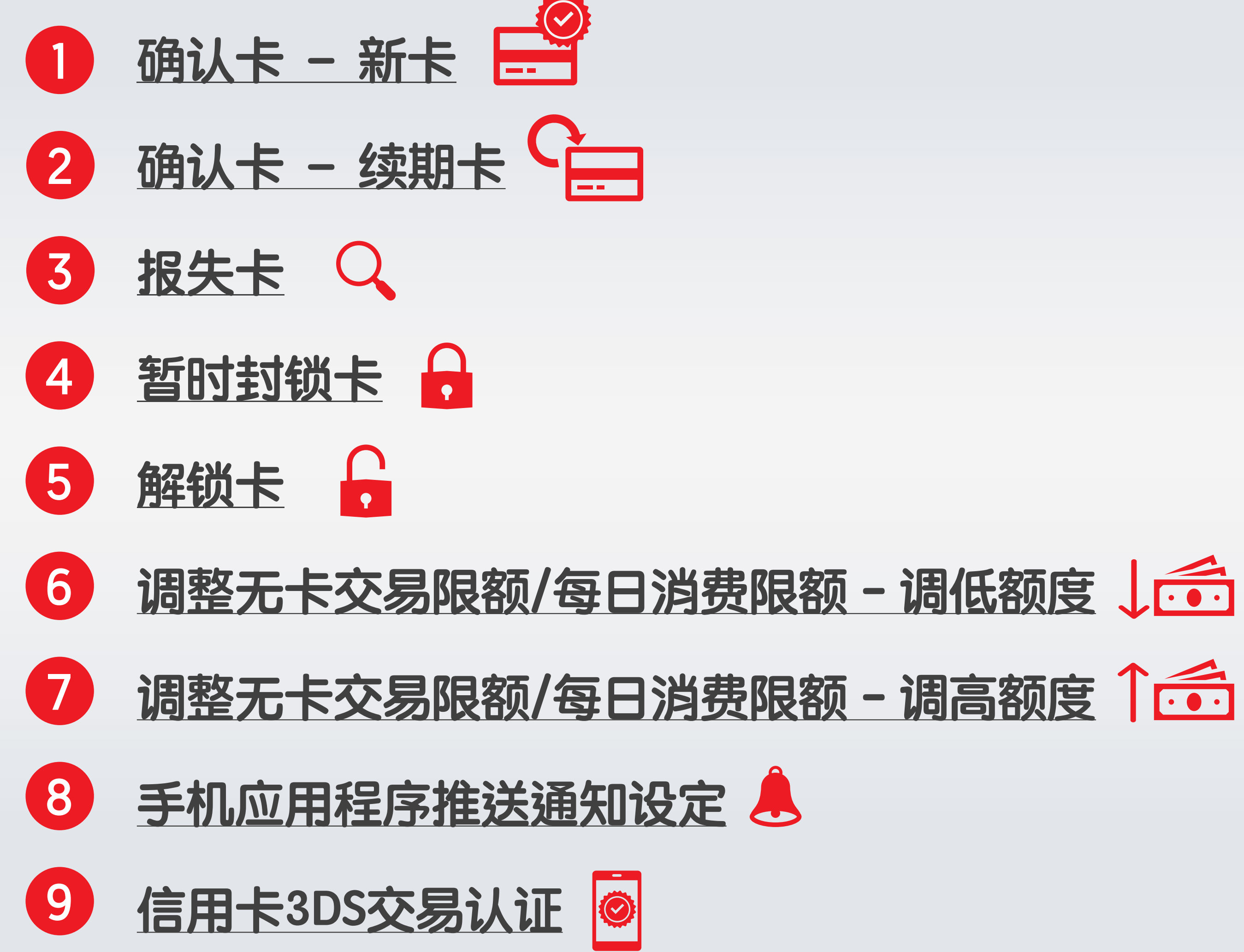

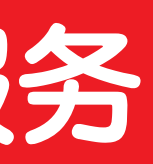

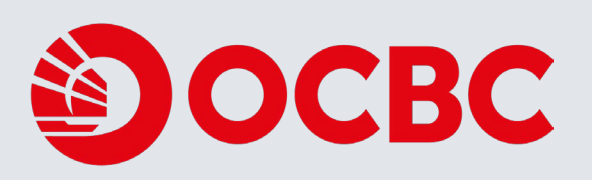

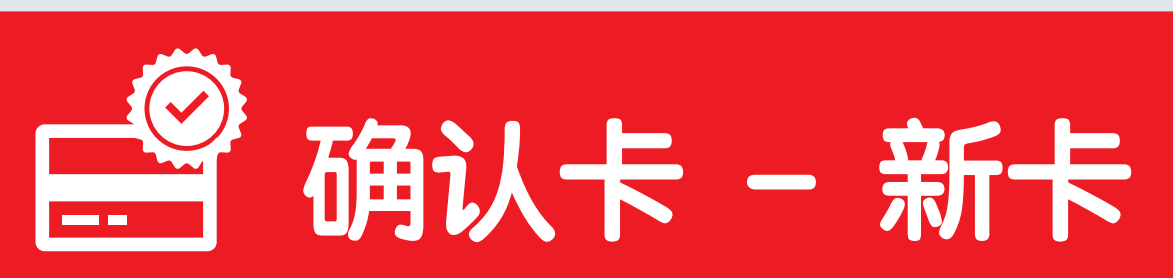

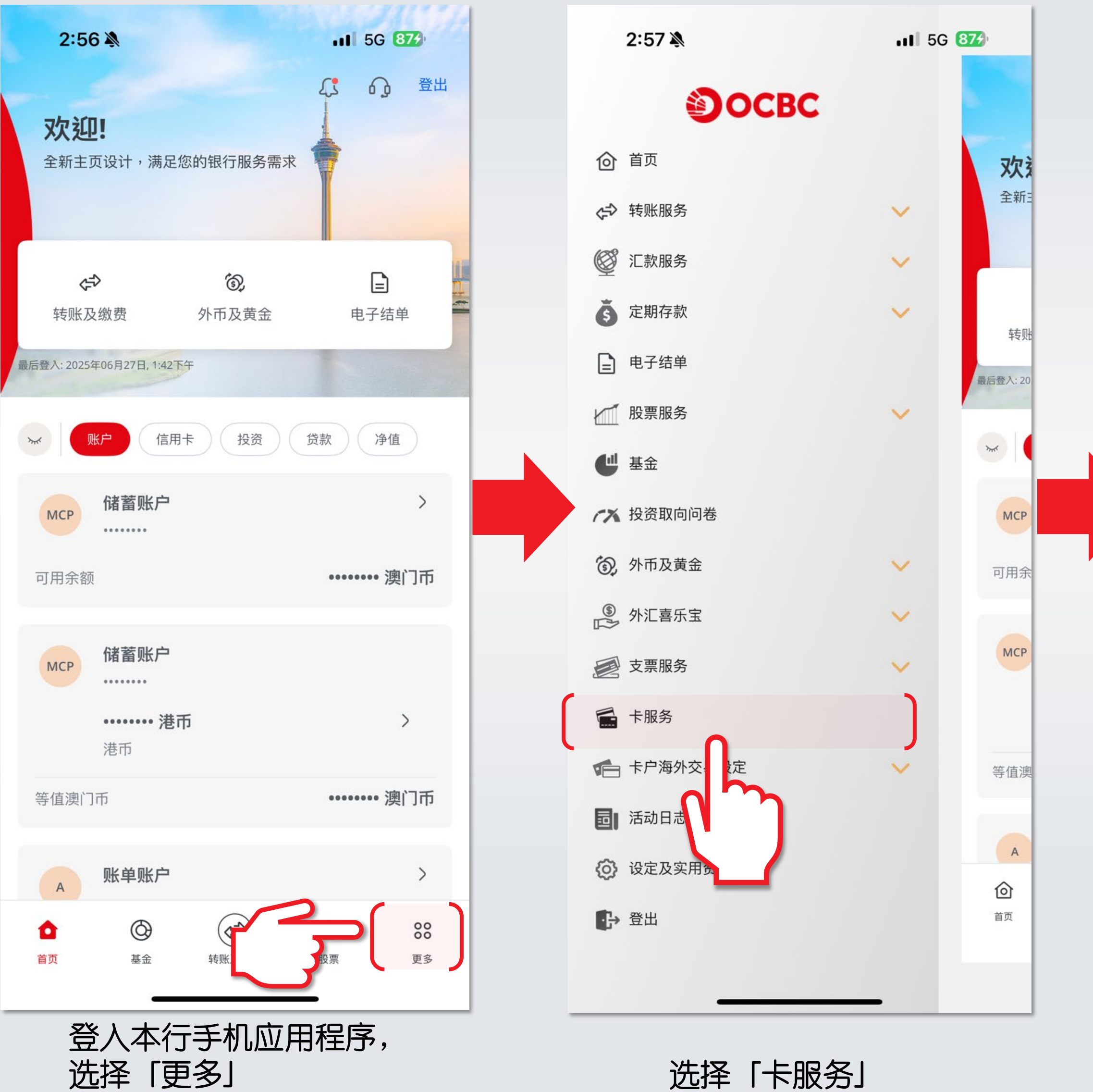

选择「卡服务」

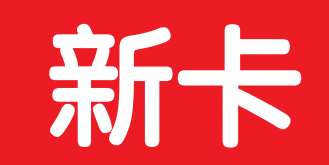

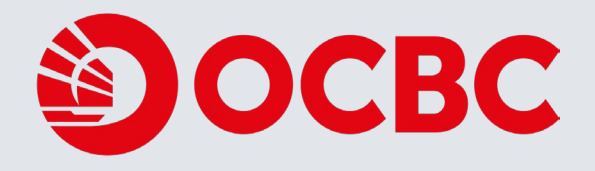

| 2:57                                             | •II 5G 873        | 12:06     | ul S 🔳 |
|--------------------------------------------------|-------------------|-----------|--------|
| く 卡服                                             | 务                 | <         |        |
| 信用卡 / VISA扣账卡                                    |                   | 请输入阁下的卡号码 |        |
| <b>确认卡<br/>(包括VISA扣账卡)</b><br>确认新信用卡             | >                 | 卡号码 (16位) | )      |
| <b>报失卡<br/>(包括VISA扣账卡)</b><br>申报遗失/补发卡           | ) ,               |           |        |
| <b>暂时封锁卡 / 解锁卡<br/>(包括VISA扣账卡)</b><br>暂时封锁卡令交易暂停 | >                 |           |        |
| <b>提出交易争议</b><br>发现未经许可交易?请尽快                    | <b>〉</b><br>通知本行。 |           |        |
| 调整无卡交易限额/每日消费<br>(包括VISA扣賬卡)                     | 國家 >              |           |        |
| 订立毋需出示实体卡于读卡<br>额。                               | 机或终端机进行的信用限       |           |        |
| 调整信用额                                            | >                 |           |        |
| 暂时或永久调整阁下的信用<br>交申请。                             | 额,请提前五个工作天提       |           |        |
| 提款卡 / 银联扣账卡                                      |                   |           | 下一步    |
| <b>报失提款卡 / 银联扣账卡</b><br>申报遗失或被盗 <del>窃的上及电</del> | <u>清补发卡</u>       |           |        |

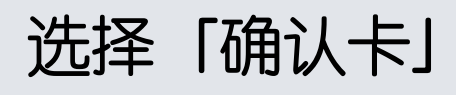

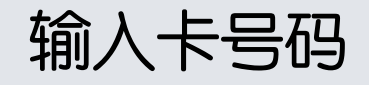

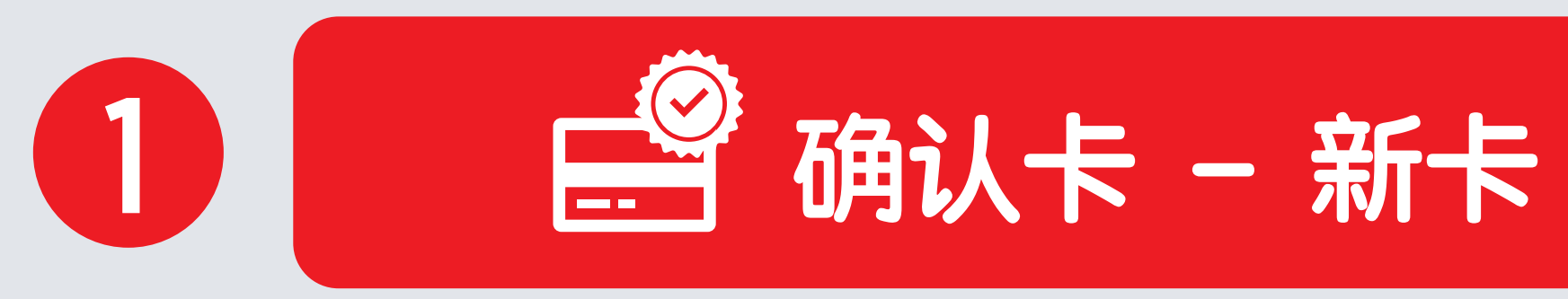

| 12:06                        |                         |            |  |
|------------------------------|-------------------------|------------|--|
| <                            |                         |            |  |
| 请输入主卡持卡人的资                   | 料。                      |            |  |
| 卡号码                          |                         | )          |  |
| 身份证/护照号码                     |                         | )          |  |
| 证件号码的首6位数字,                  | 例如12345678请输入123        | 3456       |  |
| 出生日期                         |                         | <b>—</b> ) |  |
| 手提电话号码                       |                         | )          |  |
| 阁下是否接纳列E<br>额度/扣账卡之每<br>之设定? | D于随新卡附上的通知<br>日签账限额及无卡交 | 知书中之信用<br> |  |
| ○ 接纳                         | ○ 不接纳                   |            |  |
|                              | 下一步                     |            |  |
|                              |                         |            |  |
| <b>输入</b> 类                  | 牧据按「下-                  |            |  |

### 确认信用卡

12:07

卡号码

<

身份证/护照号码

出生日期

手提电话号码

阁下是否接纳列印于随新卡 附上的通知书中之信用额度/ 扣账卡之每日签账限额及无 卡交易功能目前之设定?

### 重要提示

请浏览至最底阅读重要提示: 1.阁下的卡将于确认后即时启动。 2.启动卡功能不适用于商务卡。 3.当主卡被启动时,相关之附属卡(如适用)将被同时启动。 在启动主卡后申请之附属卡则需要个别启动。 4. 不论启动主卡或附属卡,均需输入主卡的个人资料。 5. 当阁下启动续期卡或补发卡后,请销毁旧卡。 6. 如阁下需调整信用额,可透过华侨银行流动理财,网上 理财或于办公时间致电本行客户服务热线。 7. 阁下确保及保证就本申请给予本行的一切资料(包括任何 文件)均为正确完备且并无误导。如有不实,阁下可能须就 此承担个人责任。阁下亦授权本行向可选择的任何来源进 行查证。

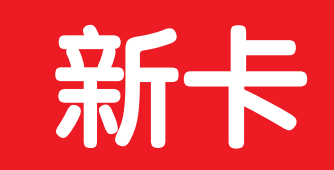

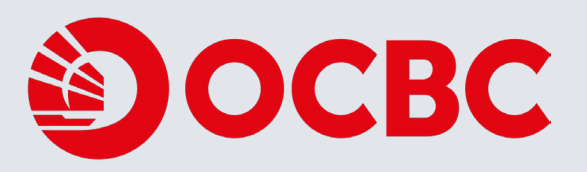

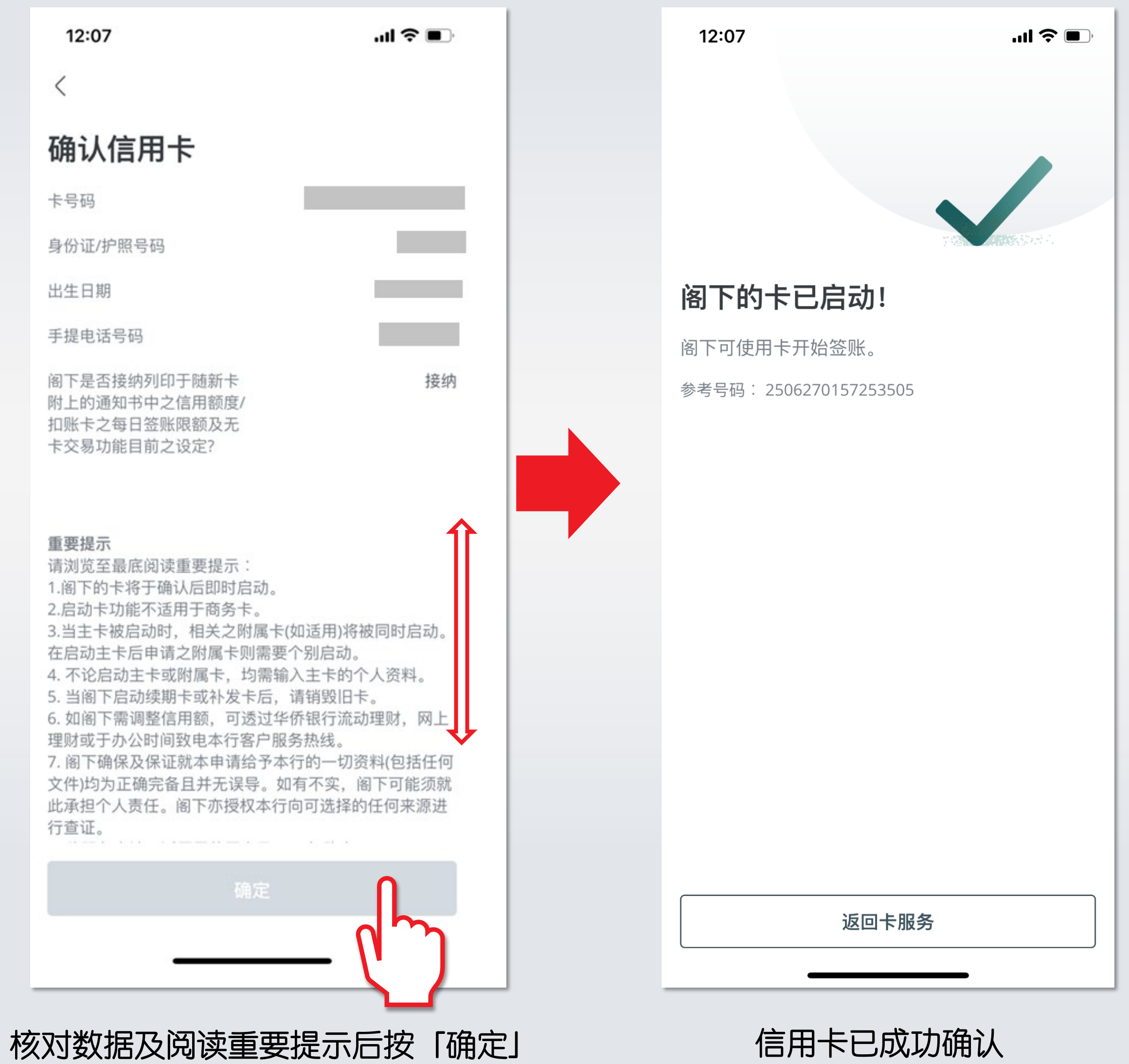

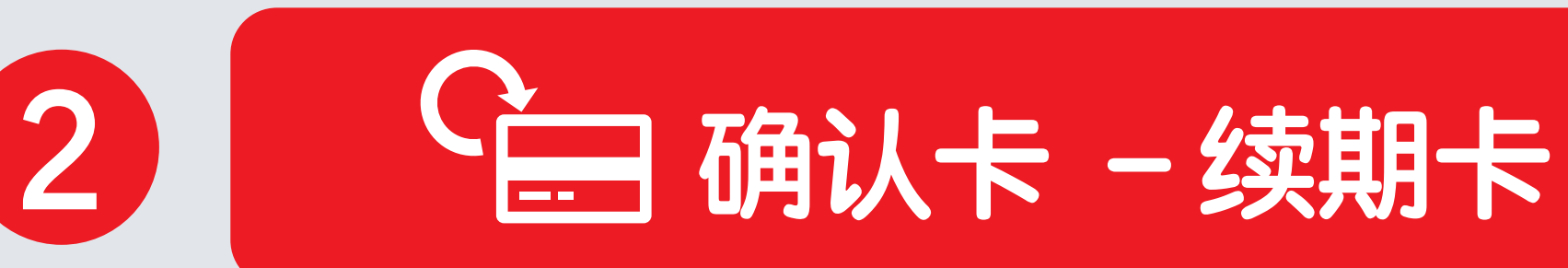

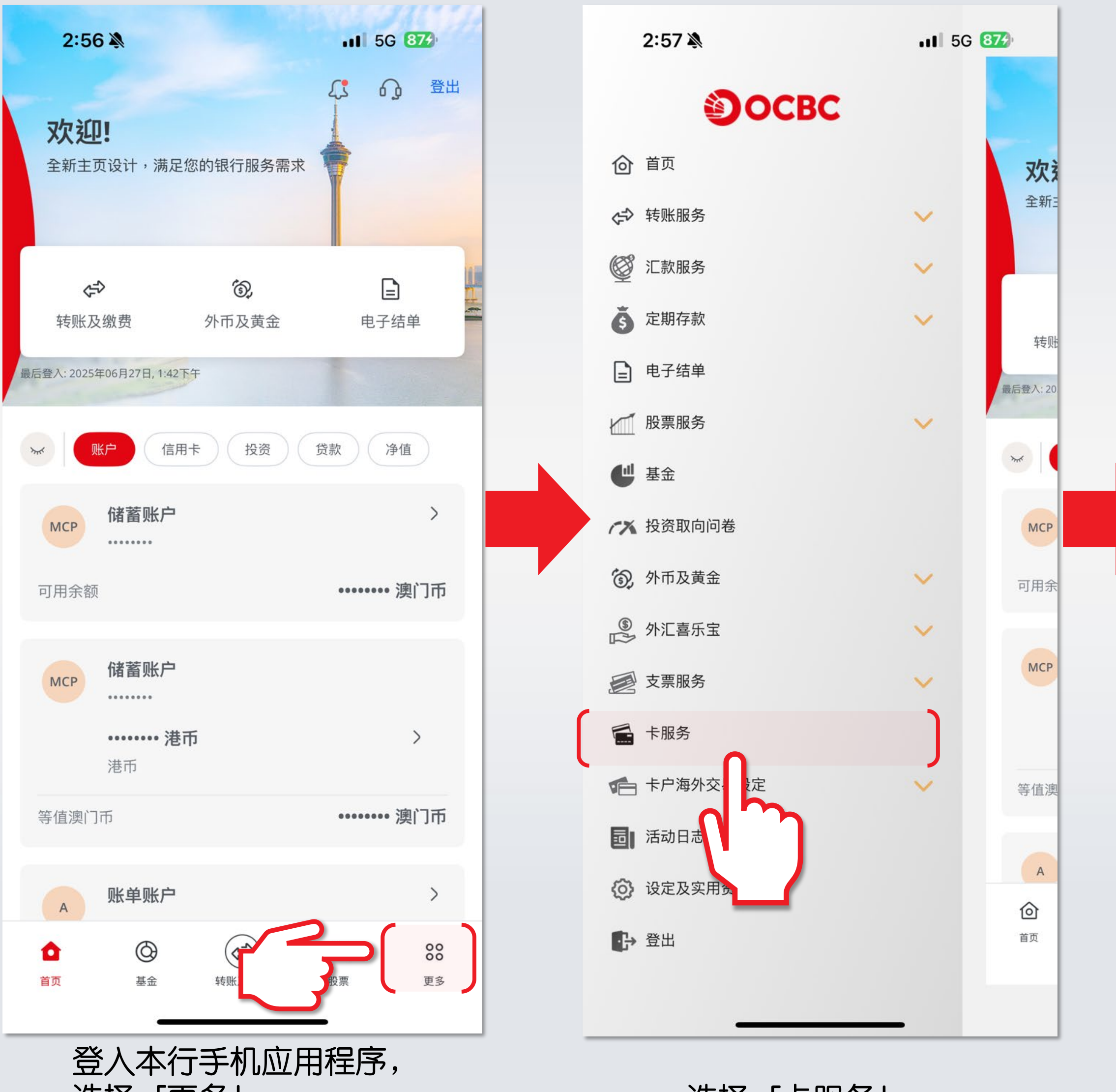

选择「更多」

选择「卡服务」

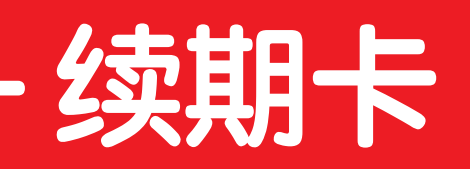

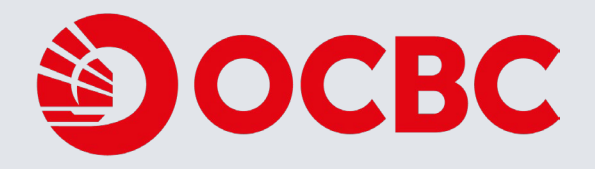

| 2:57 🔉                                           | 11 5G 872    | 12:06    | ul 🗢 🔲 |
|--------------------------------------------------|--------------|----------|--------|
| く 卡朋                                             | <b>皮务</b>    | <        |        |
| 信用卡 / VISA扣账卡                                    | _            | 请输入阁下的卡  | ·号码    |
| <b>确认卡<br/>(包括VISA扣账卡)</b><br>确认新信用卡             | >            | 卡号码 (16位 | 立)     |
| <b>报失卡<br/>(包括VISA扣账卡)</b><br>申报遗失/补发卡           |              |          |        |
| <b>暂时封锁卡 / 解锁卡<br/>(包括VISA扣账卡)</b><br>暂时封锁卡令交易暂停 | >            |          |        |
| <b>提出交易争议</b><br>发现未经许可交易?请尽快                    | >通知本行。       |          |        |
| 调整无卡交易限额/每日消费<br>(包括VISA扣賬卡)                     | 费限额 >        |          |        |
| 订立毋需出示实体卡于读卡<br>额。                               | 机或终端机进行的信用限  |          |        |
| 调整信用额                                            | >            |          |        |
| 暂时或永久调整阁下的信用<br>交申请。                             | 1额,请提前五个工作天提 |          |        |
| 提款卡 / 银联扣账卡                                      |              |          | 下一步    |
| 报失提款卡 / 银联扣账卡                                    | >            |          |        |
| 申报遗失或被盗窃的上及中                                     | 1.清汕 岩 牛     |          |        |

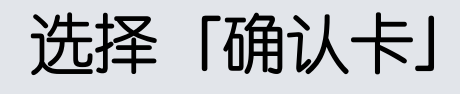

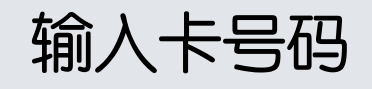

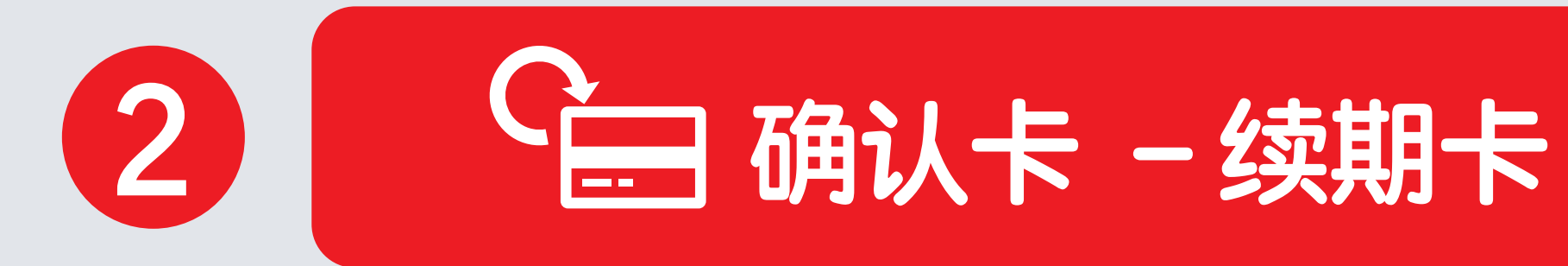

| 1:30                 | <b>11</b> 5G <b>83</b> )        | 1:30                                                                                                    |
|----------------------|---------------------------------|----------------------------------------------------------------------------------------------------|
| <                    |                                 | <                                                                                                    |
| 请输入主卡持卡人的资料。         |                                 | 确认信用卡                                                                                                    |
| 卡号码                  | •                               | 卡号码                                                                                                    |
|                      |                                 | 身份证/护照号码                                                                                                    |
| 身份证/护照号码             |                                 | 旧卡卡背3位保安编码                                                                                                    |
| 证件号码的首6位数字,例如1234567 | 78请输入123456                     | 阁下是否接纳列印于随新卡附上<br>的通知书中之信用额度/扣账卡<br>之每日签账限额及无卡交易功能<br>目前之设定?                                                                                                    |
| 旧卡卡背3位保安编码           | 附上的通知书中之信用额度/<br>大交易功能目前之设定? 唐纳 | <b>重要提示</b><br>请浏览至最底阅读重要提示:<br>1.阁下的卡将于确认后即时启动。<br>2.启动卡功能不适用于商务卡。<br>3.当主卡被启动时,相关之附属卡(如适<br>主卡后申请之附属卡则需要个别启动。<br>4.不论启动主卡或附属卡,均需输入主<br>5.当阁下启动续期卡或补发卡后,请销<br>6.如阁下需调整信用额,可透过华侨银<br>办公时间致电本行客户服务热线。<br>7.阁下确保及保证就本申请给予本行的<br>为正确完备且并无误导。如有不实,阁<br>任。阁下亦授权本行向可选择的任何来<br>8.此服务申请只适用于信用卡及Visa 扣<br>9.关于本行的私隐政策,请参阅本行的<br>明。以上的个人资料收集将用作确认阁<br>卡。<br><b>点击「确定」,阁下确定已阅读、明白</b> |
|                      |                                 | 确定                                                                                                    |
|                      |                                 |                                                                                                    |
|                      |                                 |                                                                                                    |

输入数据按「下一步」

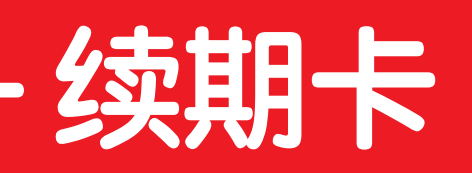

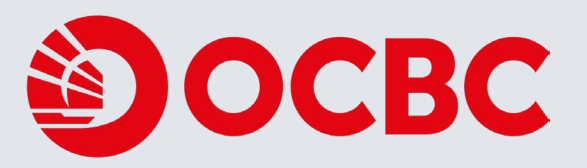

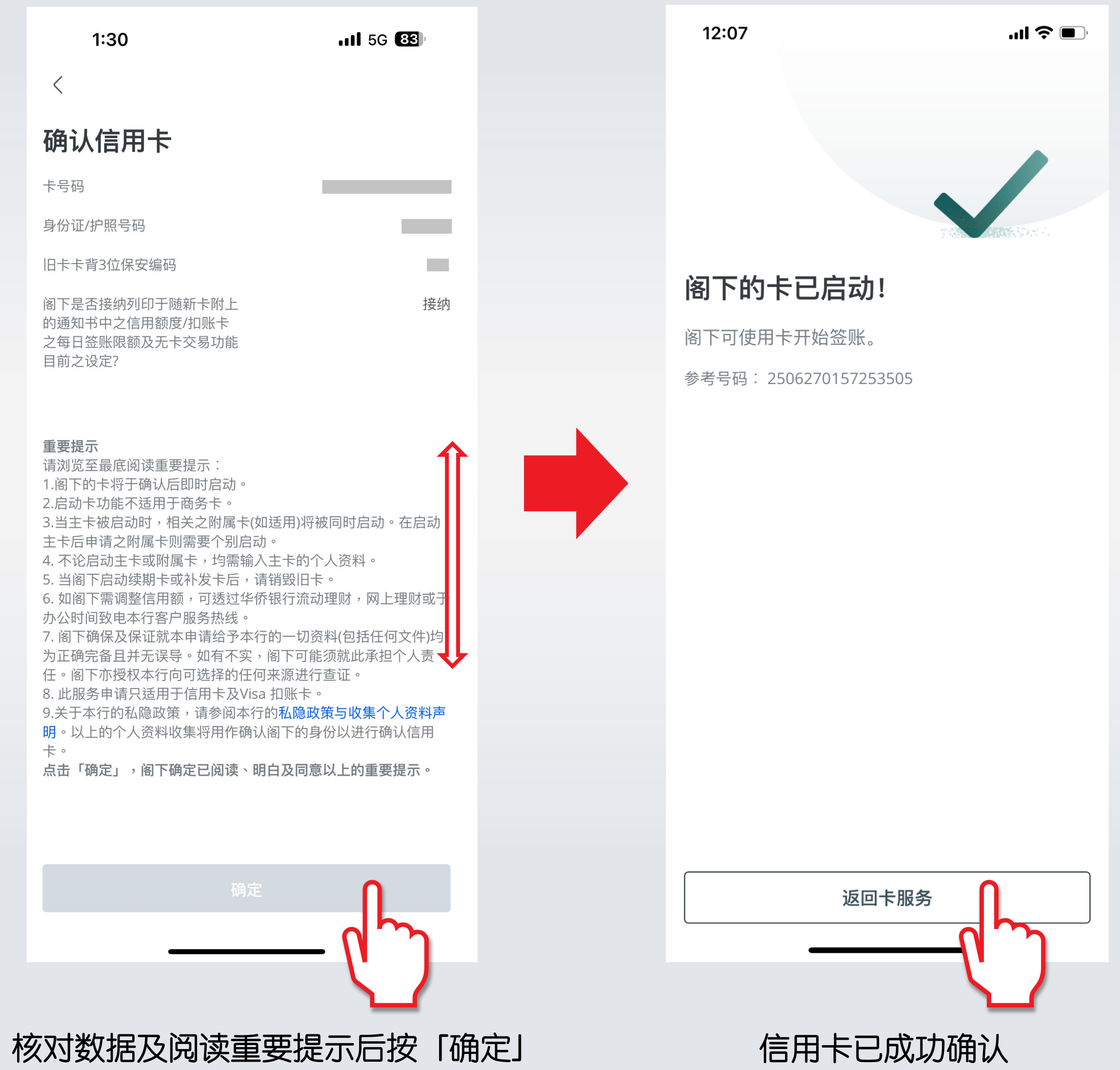

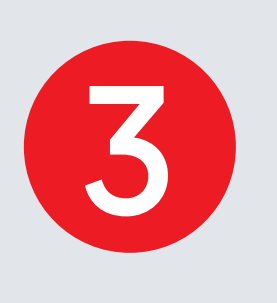

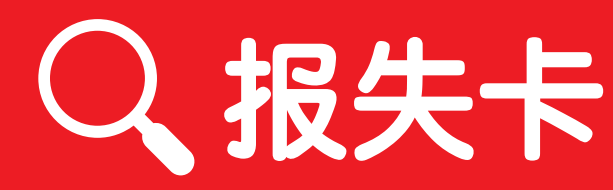

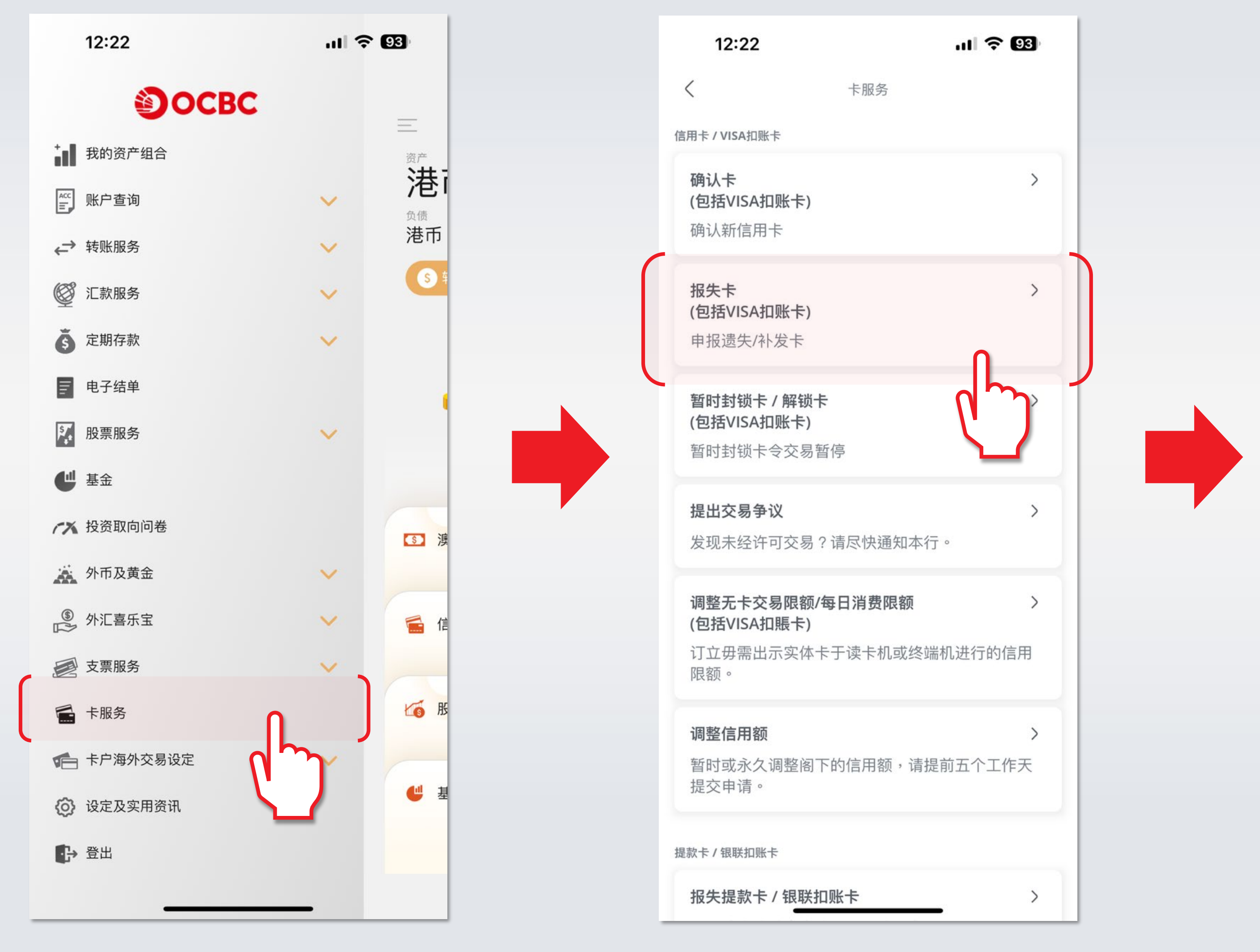

登入本行手机应用程序, 选择「卡服务」

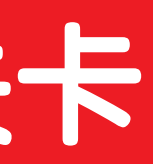

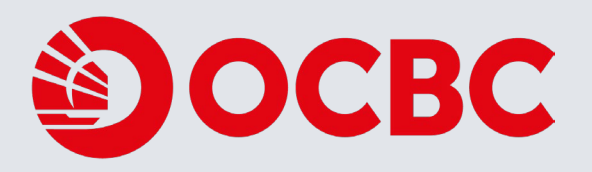

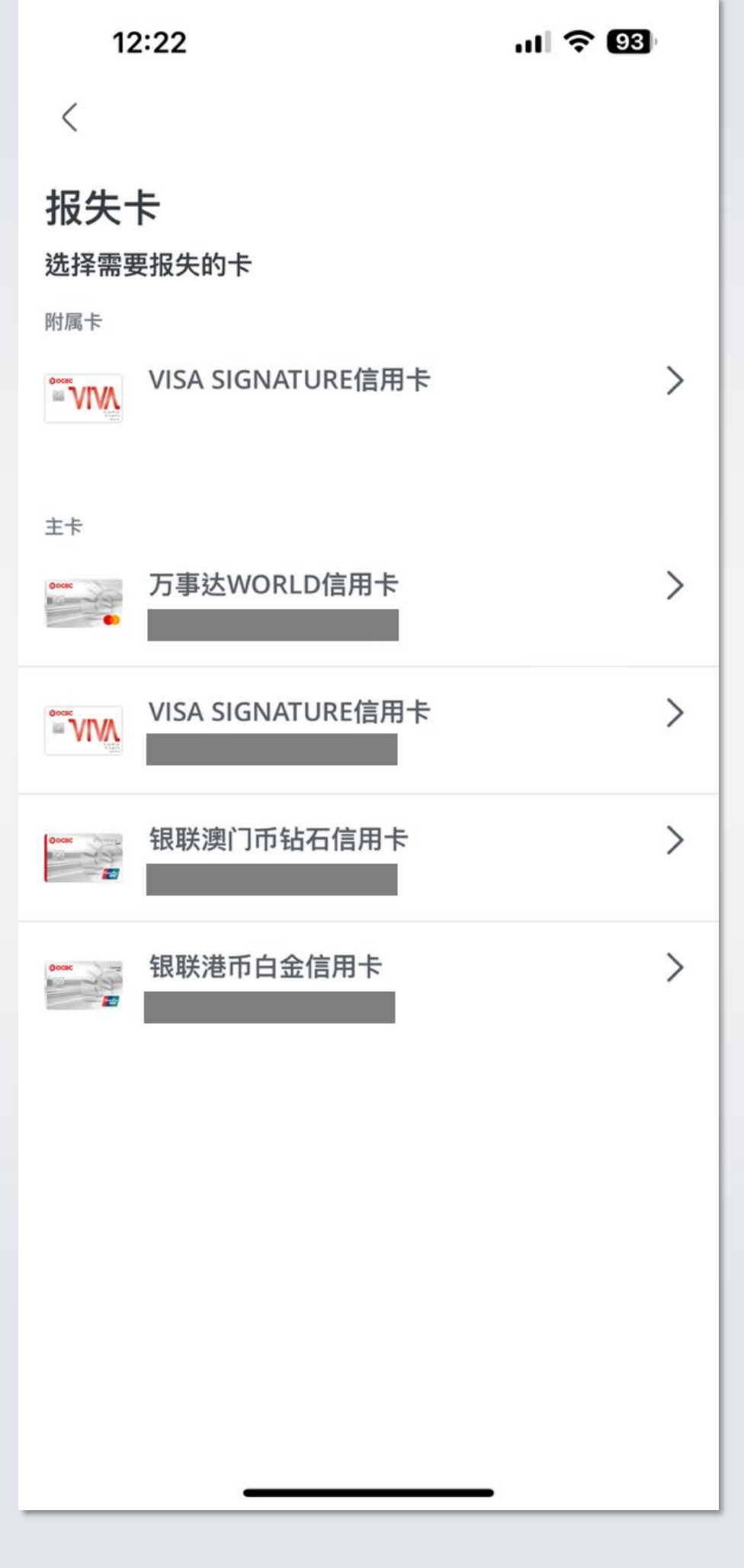

选择「报失卡」

选择需要报失的信用卡

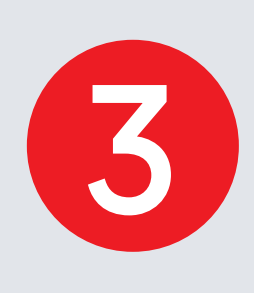

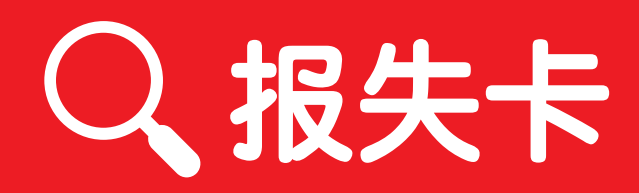

| 12:23                                              |                                                                | ul 🗢 😡                              |
|----------------------------------------------------|----------------------------------------------------------------|-------------------------------------|
| <                                                  | 报失卡                                                            |                                     |
| 请选择报失                                              | 卡原因                                                            |                                     |
| 遗失                                                 |                                                                | 0                                   |
| 未收到                                                |                                                                | 0                                   |
| 被盗                                                 |                                                                | ٥                                   |
| 阁下终止卡后,将7<br>能回复正常。                                | 下能以卡进行交易。一经确定                                                  | 2,阁下的卡便不                            |
| 补发卡领取分行                                            |                                                                |                                     |
| 总行                                                 |                                                                | ~                                   |
| <b>重要提示</b><br>请浏览至最底阅读重<br>1.阁下的卡将于确定             | 重要提示:<br>2后终止。本行将尽快另行联;                                        | 络阁下有关补发                             |
| 卡安排。<br>2.若阁下选择在分行<br>取通知信。                        | 领取补发卡,您将收到由所;                                                  | 选分行发出之领                             |
| 3.信用卡补发卡费用<br>用为澳门币 80元。                           | 为澳门币/港币 100元,Visa                                              | 扣账卡补发卡费                             |
| 4.由于补发卡号码将<br>指示将不会转移到阁<br>立。                      | 与原来的卡号码不同,阁下<br>图下的补发卡,请自行与本行                                  | 的直接付款授权<br>或商户重新建                   |
| 业<br>5.若阁下原来的卡已<br>以继续使用此服务。                       | 附加澳门通自动加值服务,                                                   | 建议阁下补发卡                             |
| 6.如阁下留意到任何<br>7.阁下确保及保证就<br>均为正确完备且并无<br>责任。阁下亦授权本 | 日未经授权交易,请尽快交易<br>本申请给予本行的一切资料<br>一误导。如有不实,阁下可能<br>一时可选择的任何来源进行 | 争议申请。<br>(包括任何文件)<br>须就此承担个人<br>查证。 |

选择报失卡的原因

12:24 ul 🗢 92 补发卡领取分行 总行 红街市 新桥 黑沙环 台山 高地乌街 佑汉 河边新街 氹仔花城 新口岸

选择收取补发卡的分行

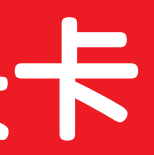

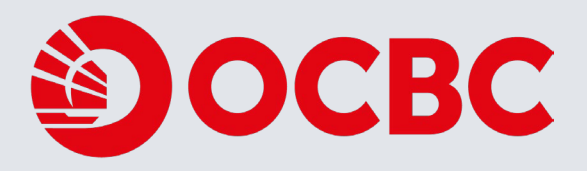

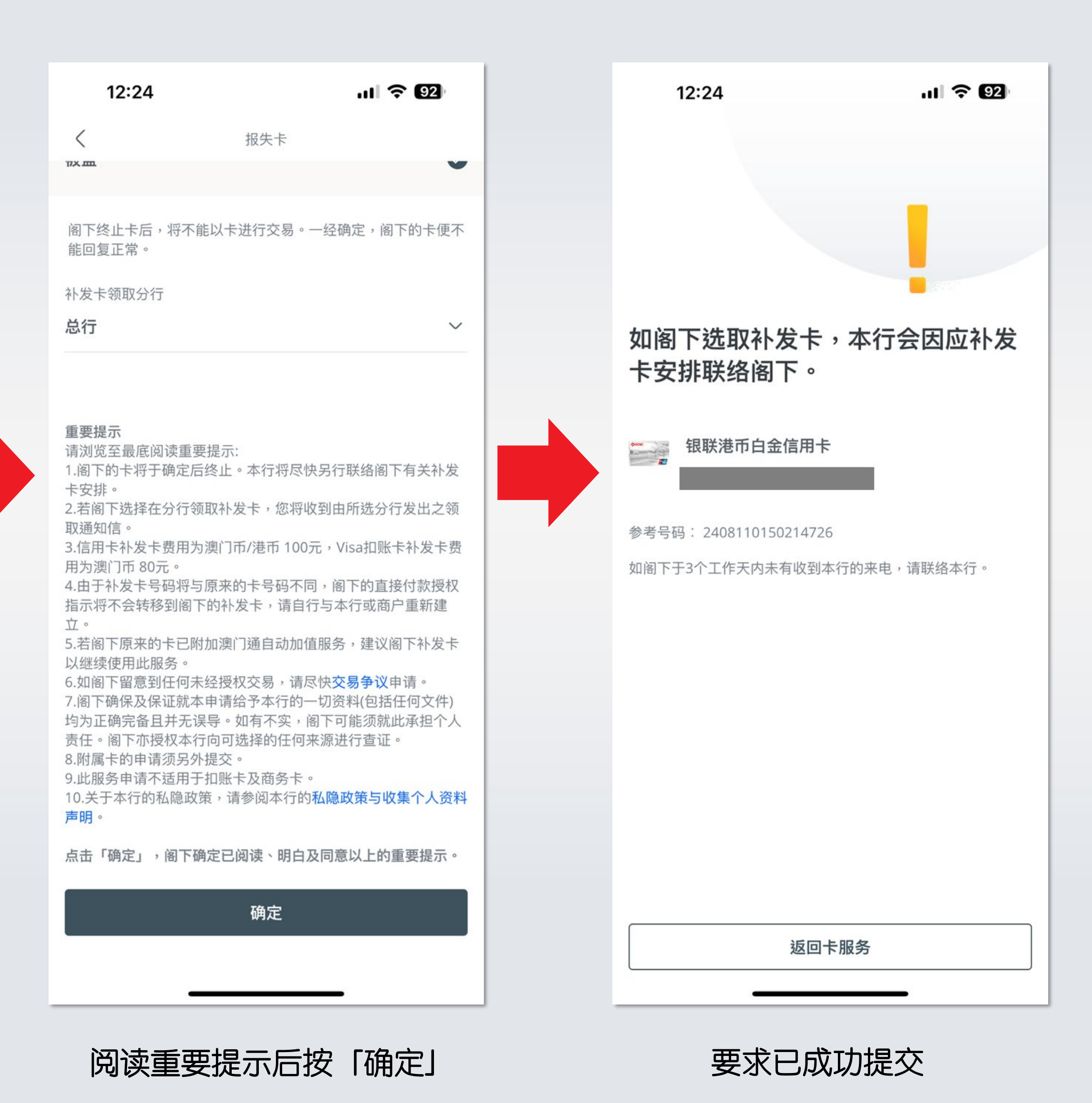

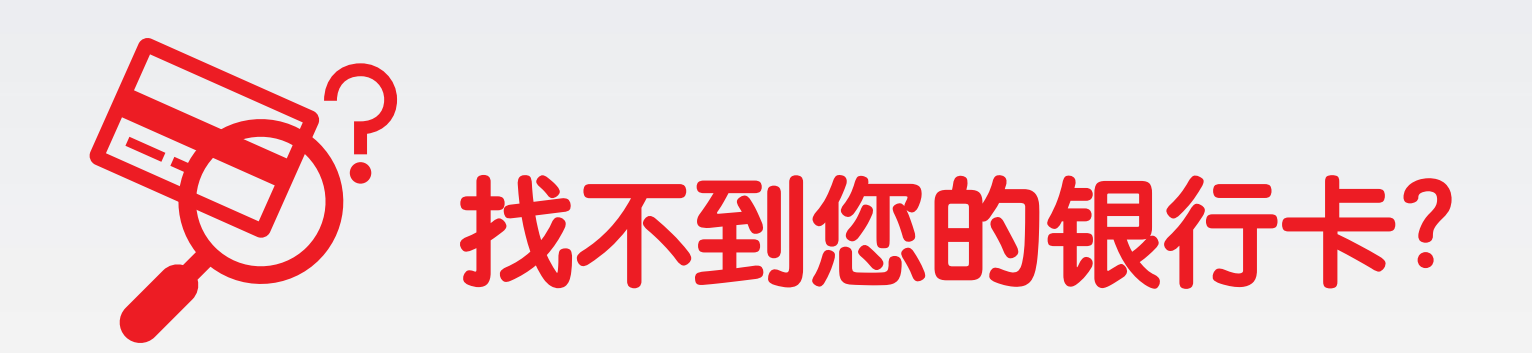

如果您暂时找不到自己的银行卡,但不确定它是否丢失或被盗,您可以先封锁您的卡。 暂时封锁卡不需要一次性验证码。如果要解锁卡,您则需要接收并输入一次性验证码。

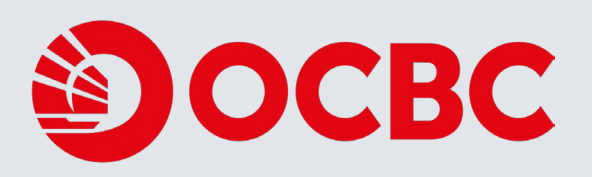

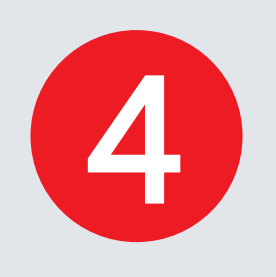

## **•** 暂时封锁卡

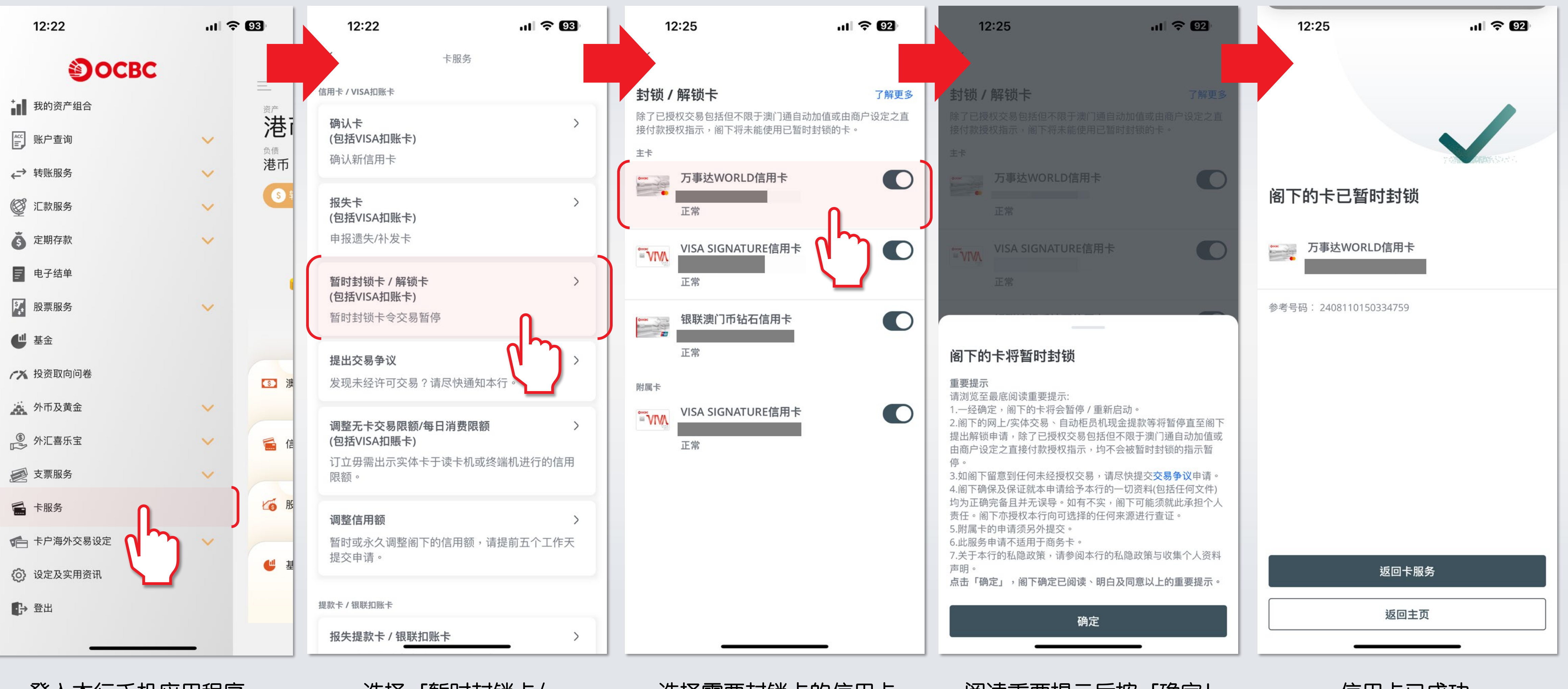

登入本行手机应用程序, 选择「卡服务」

选择「暂时封锁卡/ 解锁卡」

选择需要封锁卡的信用卡

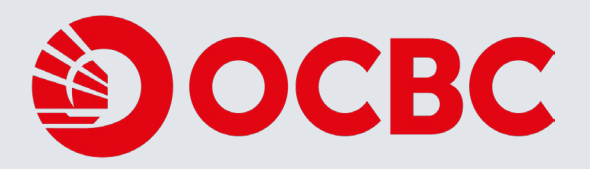

阅读重要提示后按「确定」

信用卡已成功 暂时封锁

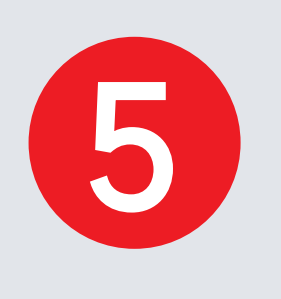

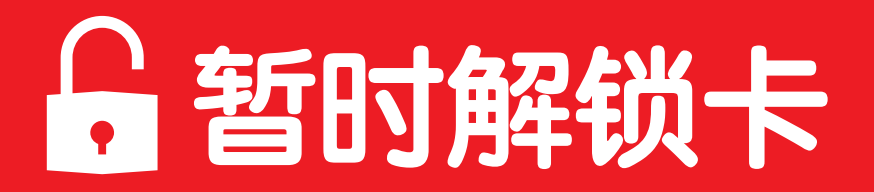

| 12:22            | ul 🗟 🕻      | 93)                                    |   | 12:22                                |          |
|------------------|-------------|----------------------------------------|---|--------------------------------------|----------|
| Эосво            |             | _                                      | < |                                      | 卡服务      |
| ⁺ 我的资产组合         |             | 资产                                     | 信 | 月卡 / VISA扣账卡                         |          |
| 账户查询             | ~           |                                        |   | 确认卡<br>(包括VISA扣账卡)<br>确认新信用卡         |          |
| ← 转账服务           | ~           | 港巾                                     |   | WH UN和11日773 下                       |          |
| ◎ 汇款服务           | ~           | S f                                    |   | 报失卡<br>(包括VISA扣账卡)                   |          |
| <b>⑤</b> 定期存款    | ~           |                                        |   | 申报遗失/补发卡                             |          |
| ■ 电子结单           |             |                                        |   | 暂时封锁卡 / 解锁-                          | Ł        |
| 股票服务             | ~           |                                        |   | (包括VISA扣账卡)<br>暂时封锁卡令交易 <sup>1</sup> | 暂停       |
| ₩ 基金             |             |                                        |   |                                      |          |
| 大 投资取向问卷         |             | <b>③</b> 渡                             |   | <b>提出交易争议</b><br>发现未经许可交易            | ?请尽快通知;  |
| 外币及黄金            | ~           |                                        |   |                                      |          |
| ④ 外汇喜乐宝          | ~           | 11111111111111111111111111111111111111 |   | 调整无卡交易限额/<br>(包括VISA扣賬卡)             | 每日消费限额   |
| ● 支票服务           | ~           |                                        |   | 订立毋需出示实体-<br>限额。                     | 卡于读卡机或   |
| 🖆 卡服务            |             | <b>运</b> 形                             |   | 调整信用额                                |          |
| 1 卡户海外交易设定       | ן א ן       |                                        |   | 暂时或永久调整阁                             | 下的信用额,   |
| (②) 设定及实用资讯      |             | ₩ 基                                    |   | 提交申请。                                |          |
| ● 登出             |             |                                        | 提 | 款卡/银联扣账卡                             |          |
|                  |             |                                        |   | 报失提款卡 / 银联                           | 口账卡      |
| 登人本行手机<br>选择「卡服务 | l应用程序,<br>引 |                                        |   | 选择「<br>解锁卡                           | 暂时封<br>」 |

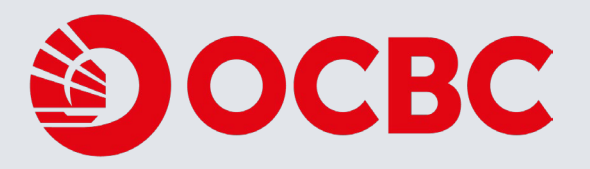

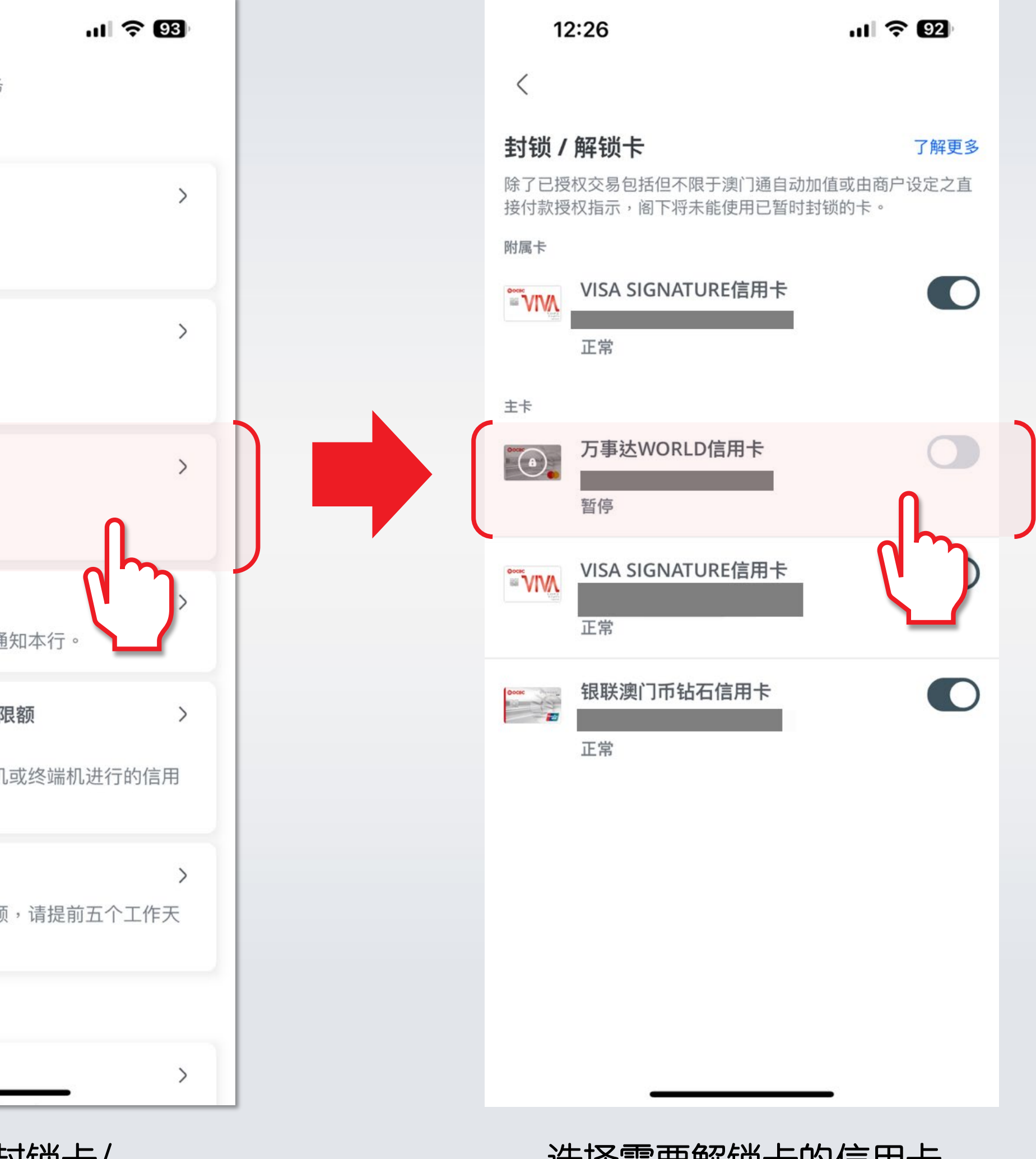

|锁卡/

选择需要解锁卡的信用卡

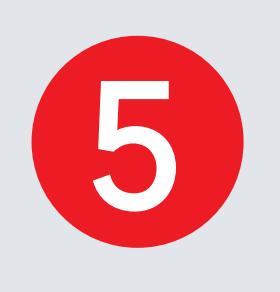

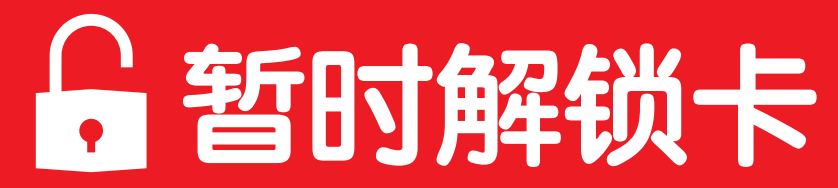

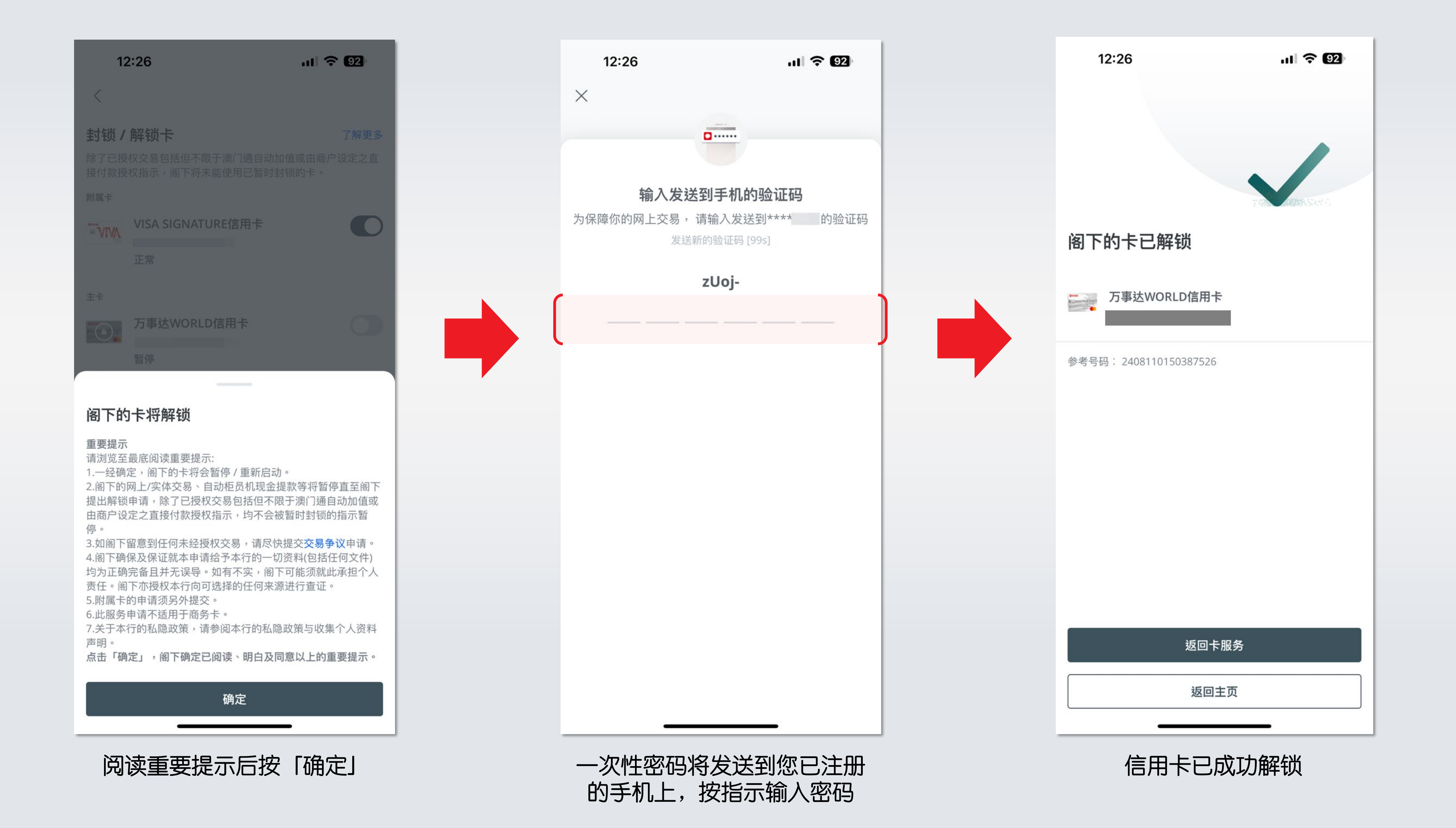

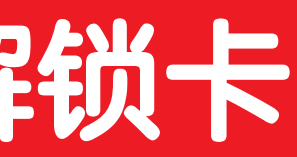

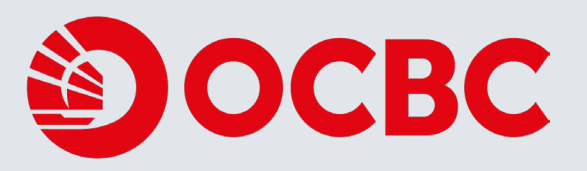

### 什么是"无卡交易(CNP)"?

无卡交易(CNP)指客户毋需出示实体卡于卡片阅读机或终端机进行的交易。(包括但不限于 透过任何第三方应用程序进行支付,如Mpay/云闪付/支付宝/微信、互联网、邮购、电话 订购等进行之有关交易。)

例子如下

网上购物:顾客通过网站或支付链接输入卡片信息购买商品或服务(例如预订机票)。

凭证交易:即持卡人将其卡信息储存在商家,按实际情况定期或不定期地从顾客的信用卡中自动扣 除商品和服务(如信用卡进行的自动缴付账单、信用卡绑定Apple ID或订阅服务)。

卡片绑定于电子货币包(如支付宝、微信等的二维码支付):透过支付APP绑定卡后进行付款。

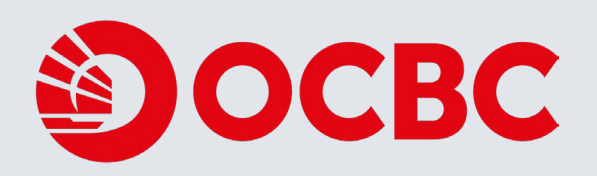

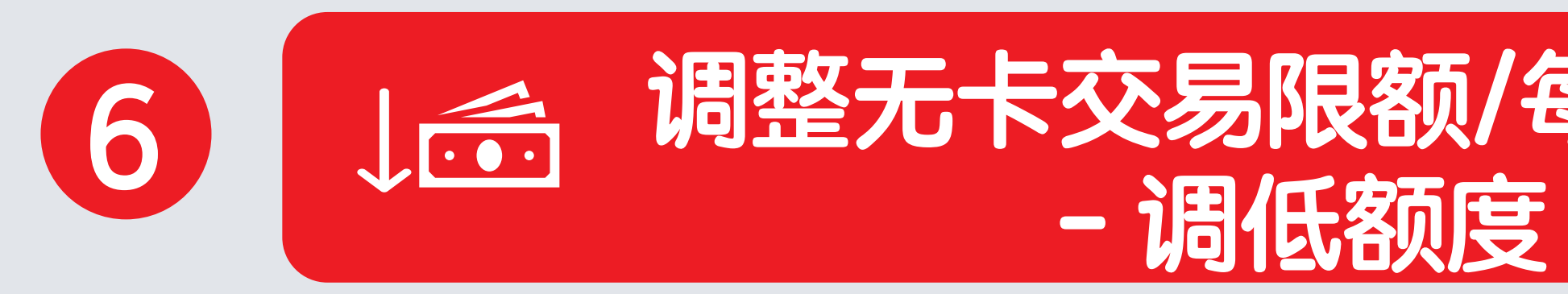

| 12:22           | ul 🗢 👀        | 12:22                          |
|-----------------|---------------|--------------------------------|
| Эосво           |               | く 卡服务                          |
| ⁺ 我的资产组合        | 资产            | 信用卡 / VISA扣账卡                  |
| ≝ 账户查询          |               | 确认卡<br>(包括VISA扣账卡)             |
| ← 转账服务          | ~ 港币          | 确认新信用卡                         |
| ◎ 汇款服务          | ✓             | 报失卡<br>(包括VISA扣账卡)             |
| <b>š</b> 定期存款   | ~             | 申报遗失/补发卡                       |
| ■ 电子结单          |               | 暂时封锁卡 / 解锁卡                    |
| 股票服务            | ~             | (包括VISA扣账卡)                    |
| ▲ 基金            |               | <b></b> 哲时封锁卞令父易哲停             |
| <b>~</b> 投资取向问卷 | <b>③</b> 渡    | <b>提出交易争议</b><br>发现未经许可交易?请尽快通 |
| 外币及黄金           | ~             |                                |
| ● 外汇喜乐宝         | ✔ 🗲 信         | 调整无卡交易限额/每日消费附<br>(包括VISA扣賬卡)  |
| ▶ 支票服务          | ~             | 订立毋需出示实体卡于读卡机<br>限额。           |
| 📻 卡服务           | ▲ 服           | 调整信田麵                          |
| 卡户海外交易设定        | י_רי\<br>ויין | 暂时或永久调整阁下的信用额                  |
| () 设定及实用资讯      |               | 提交申请。                          |
| ● 登出            |               | 提款卡/银联扣账卡                      |
|                 |               | 报失提款卡 / 银联扣账卡                  |
|                 |               |                                |

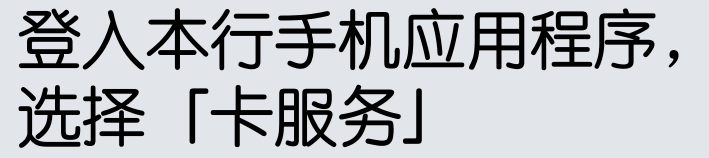

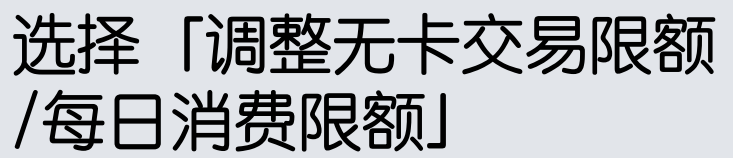

# 调整无卡交易限额/每日消费限额

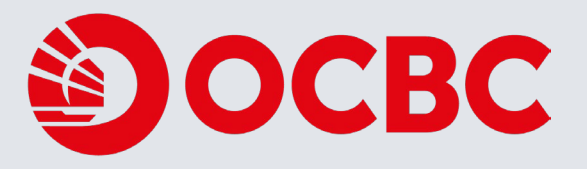

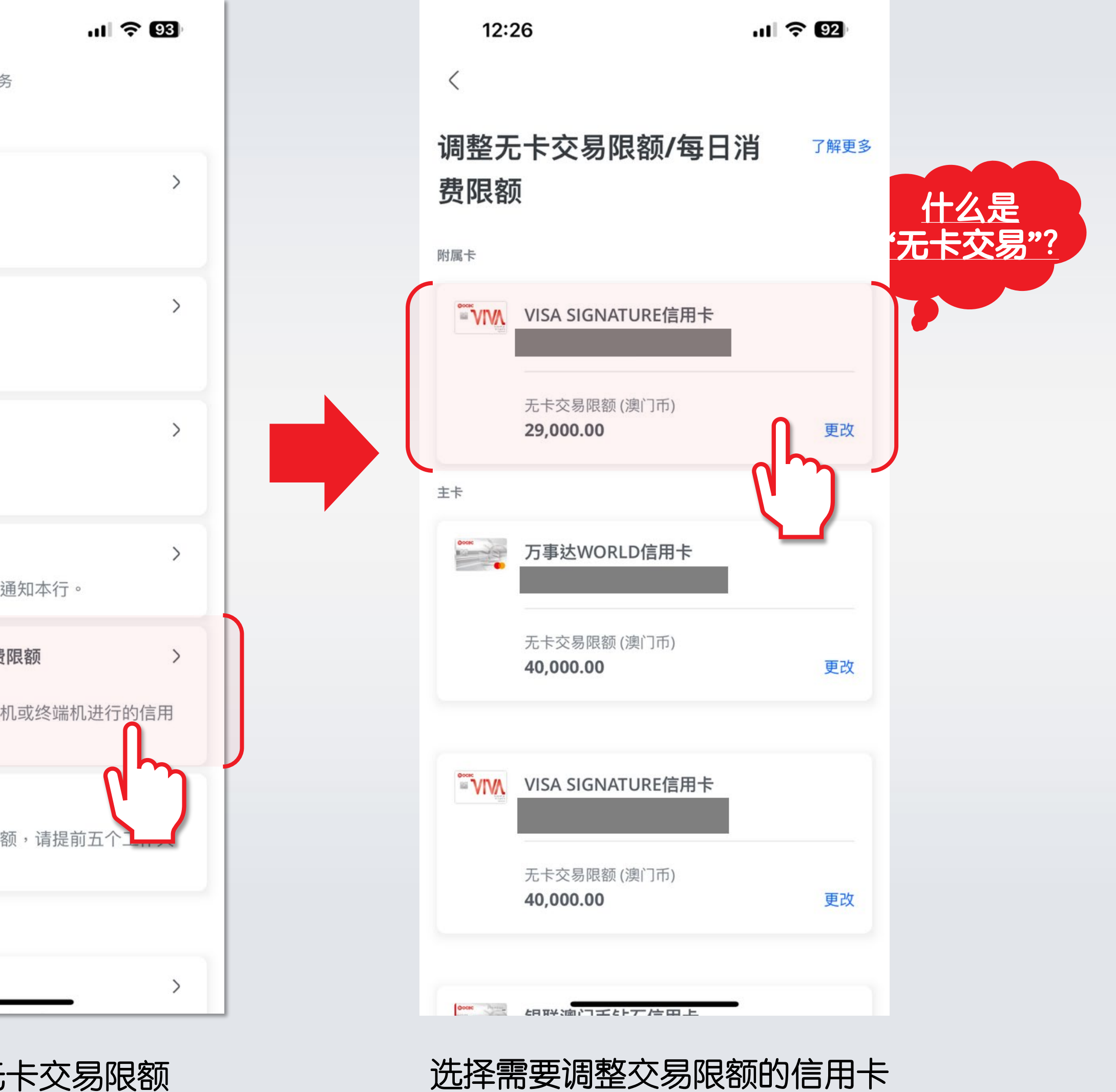

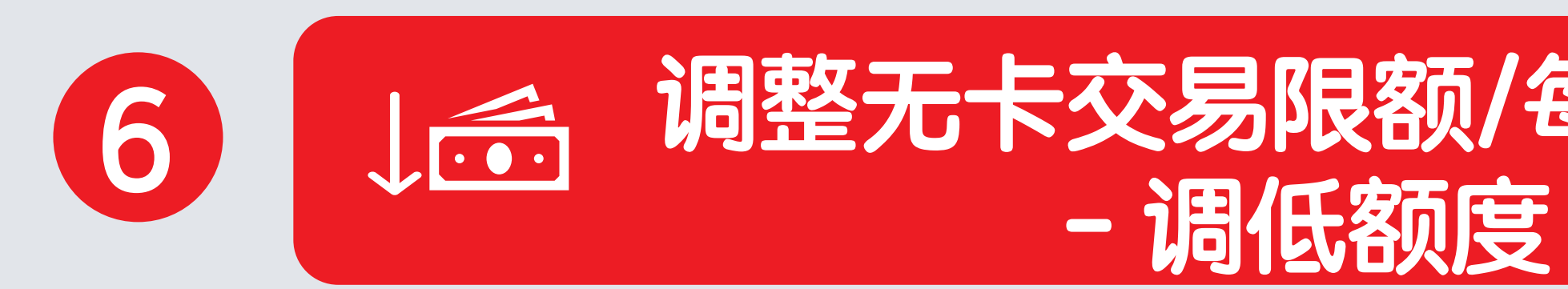

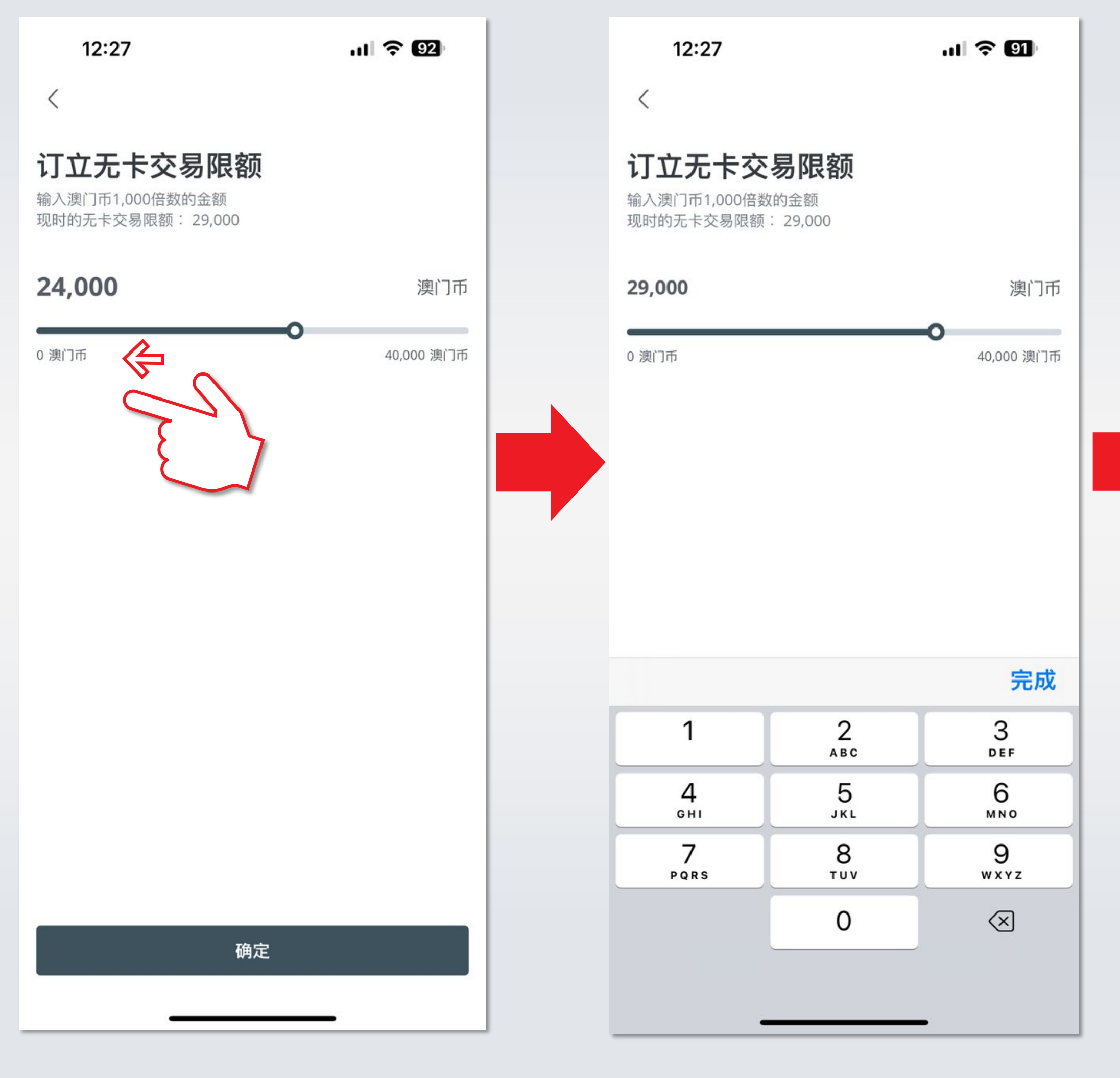

向左滑动以调低交易限额

或可输入新的交易限额, 按完成

# 调整无卡交易限额/每日消费限额

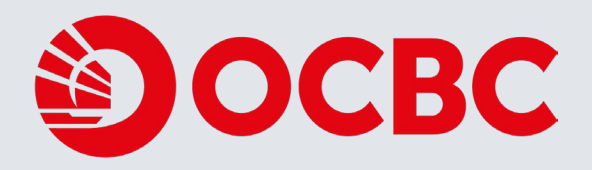

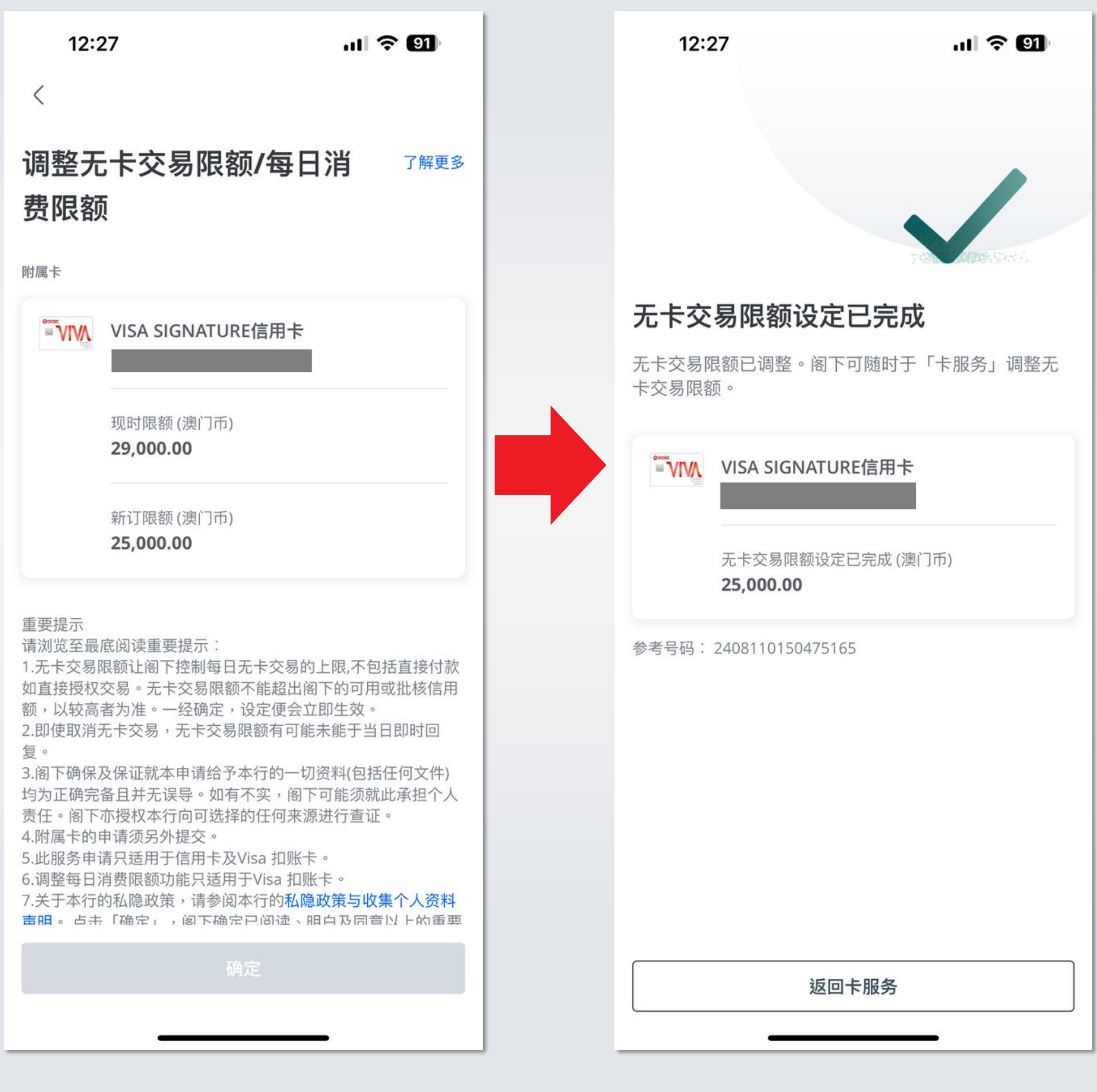

确认新订限额,并阅读 重要提示后按「确定」

新的交易限额已设定完成

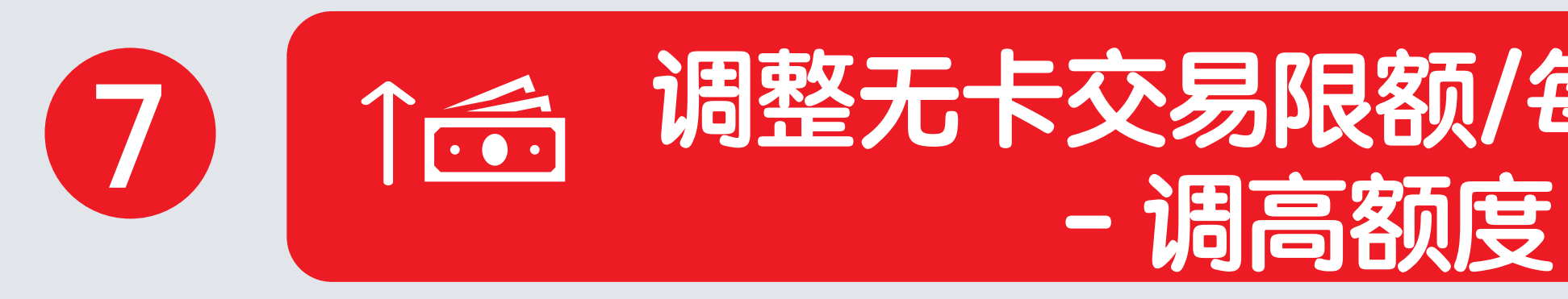

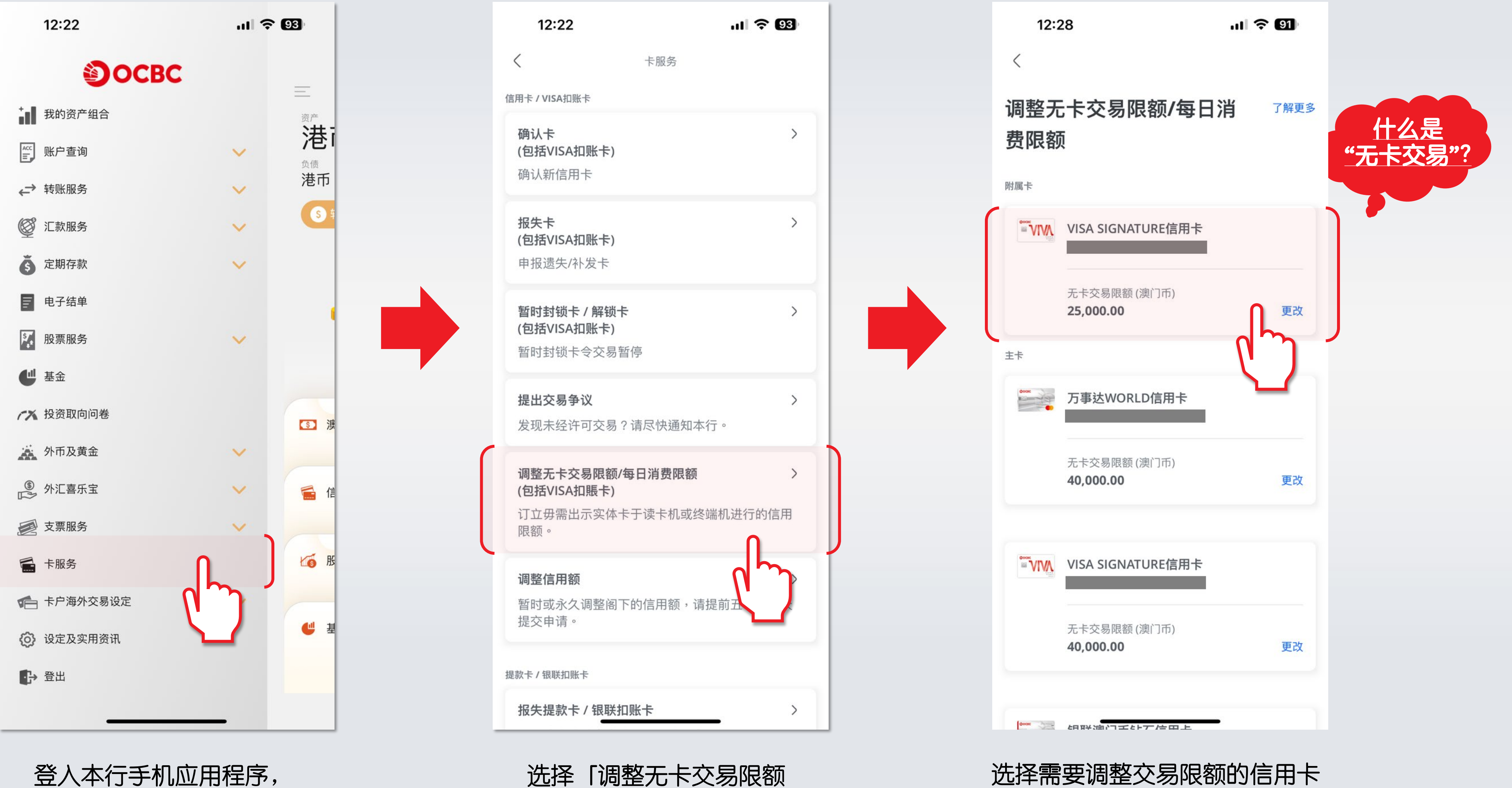

/每日消费限额」

登入本行手机应用程序, 选择「卡服务」

# 调整无卡交易限额/每日消费限额

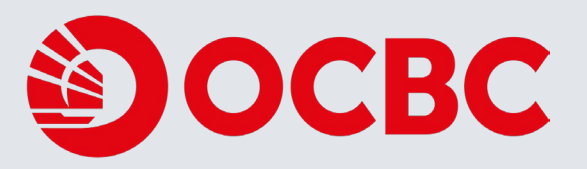

选择需要调整交易限额的信用卡

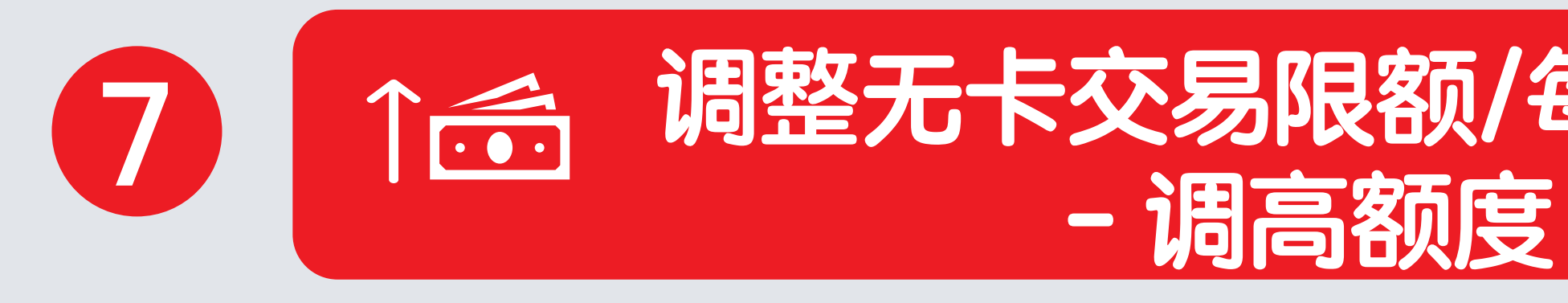

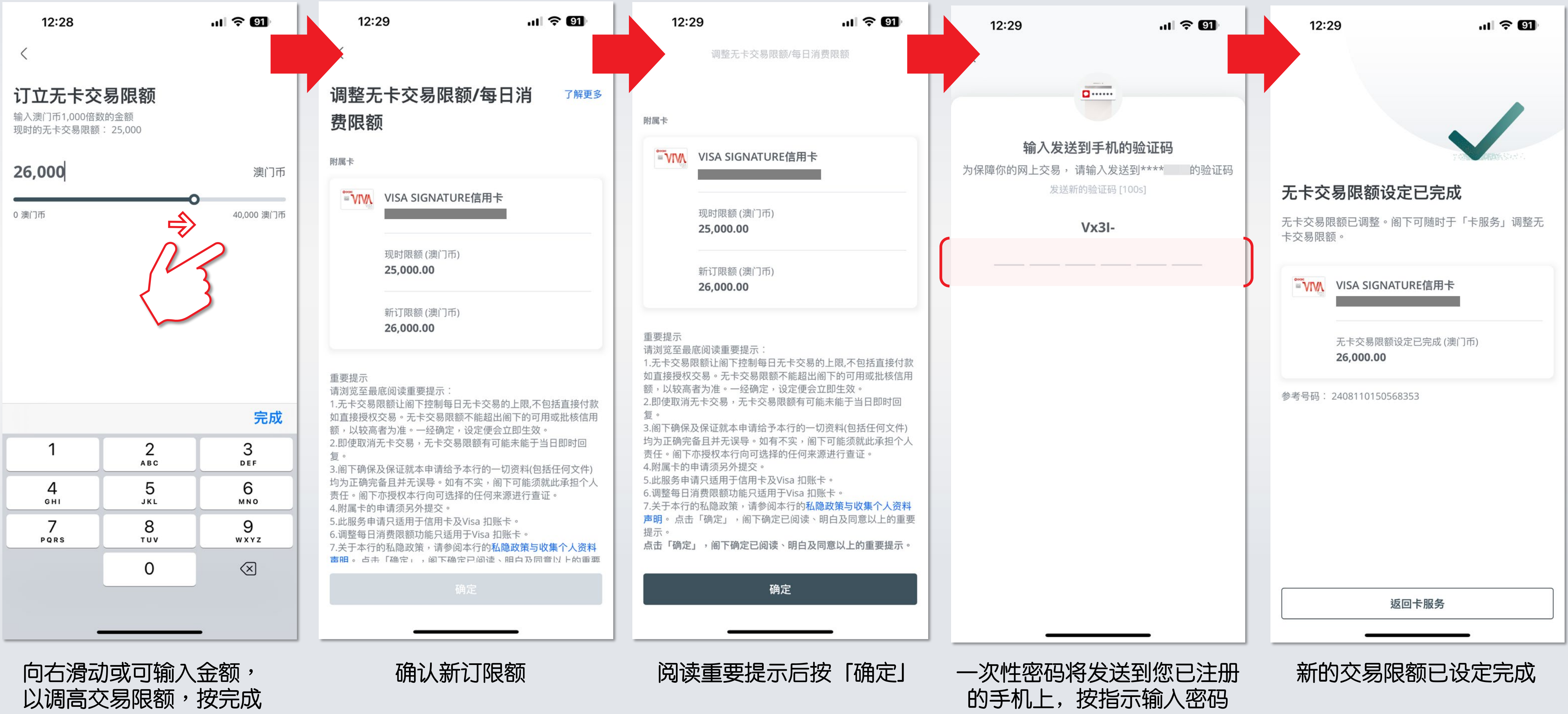

# 调整无卡交易限额/每日消费限额

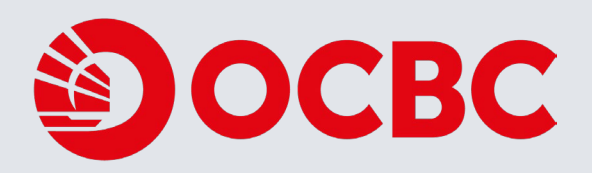

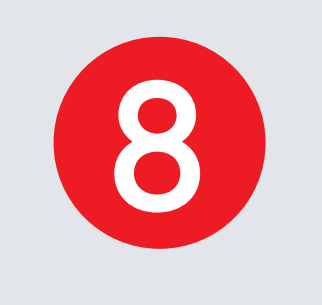

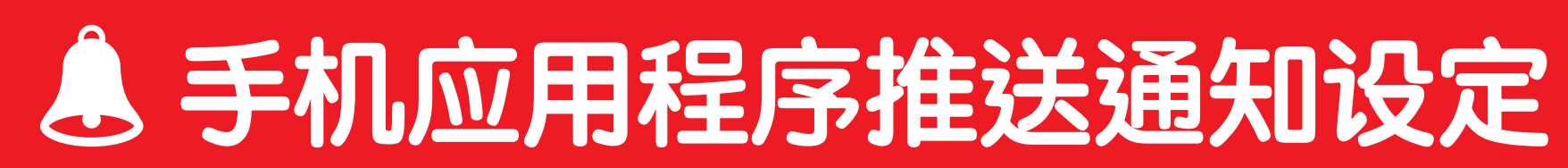

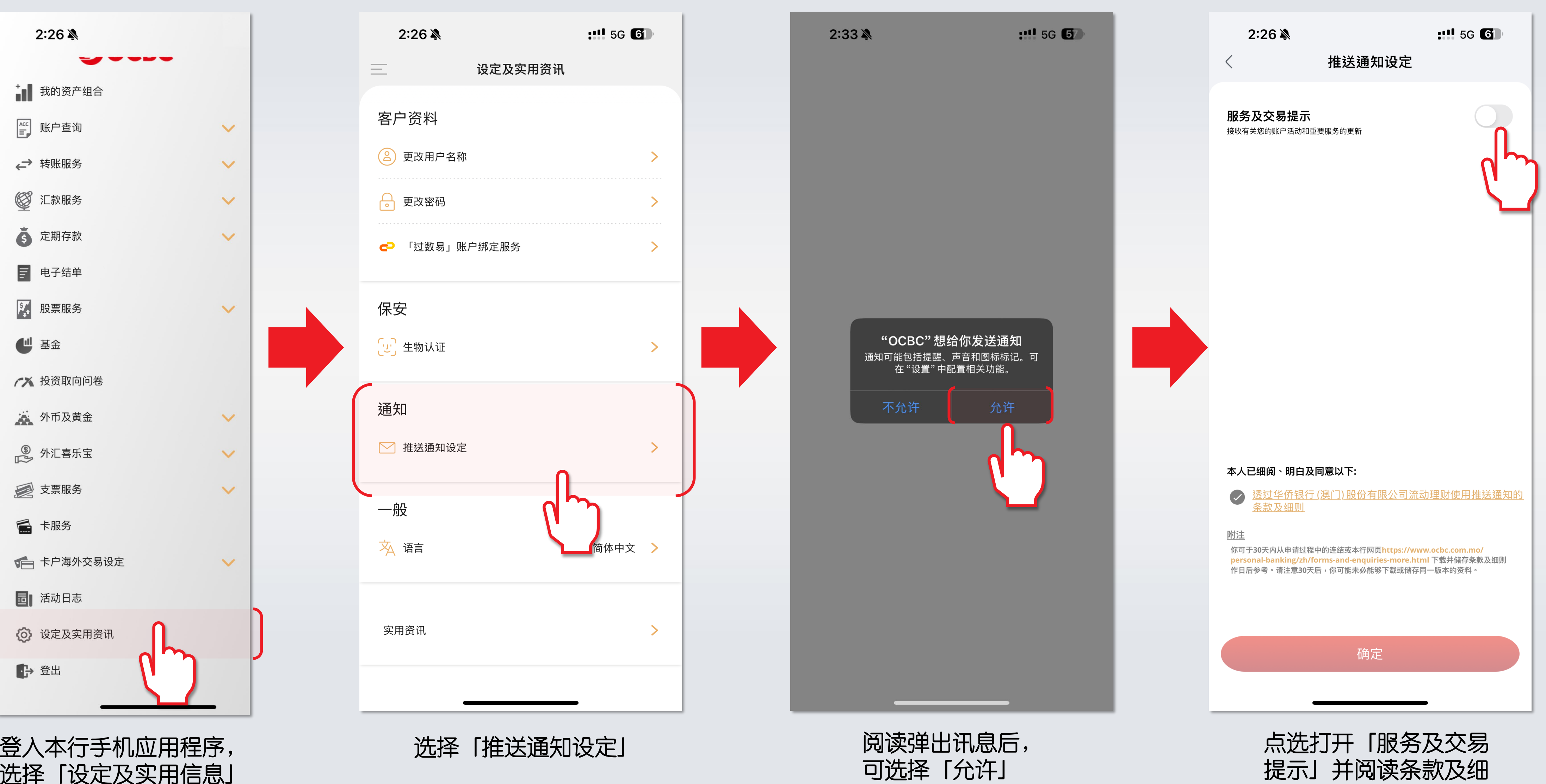

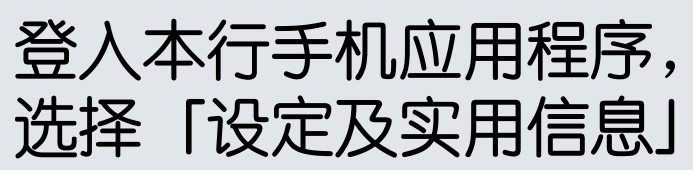

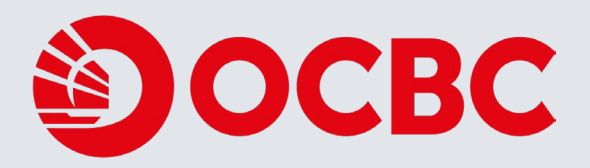

则,按「确定」

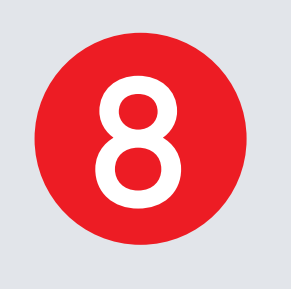

## **▲ 手机应用程序推送通知设定**

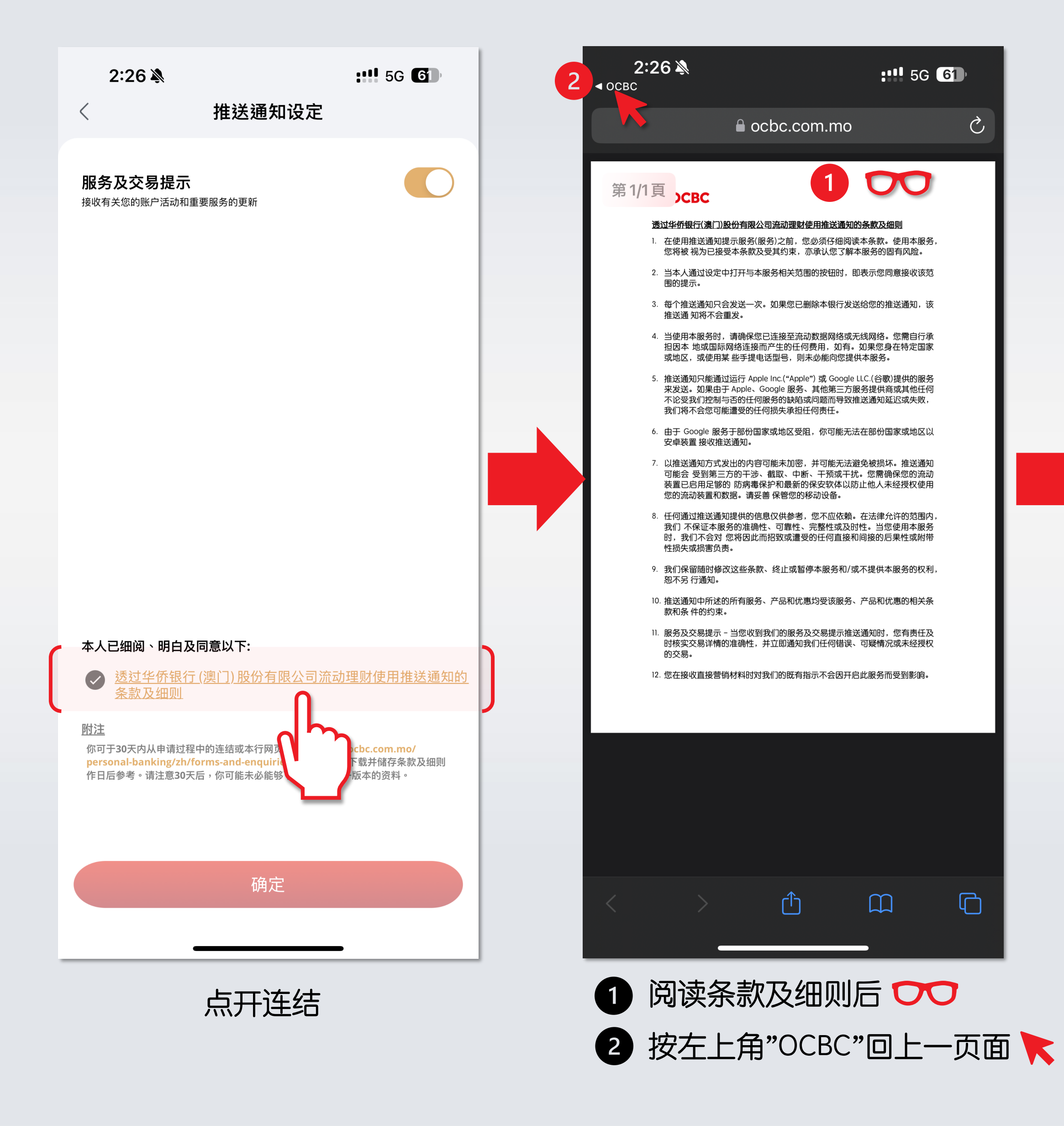

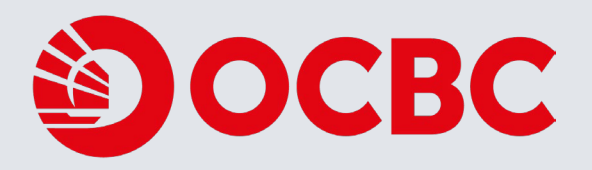

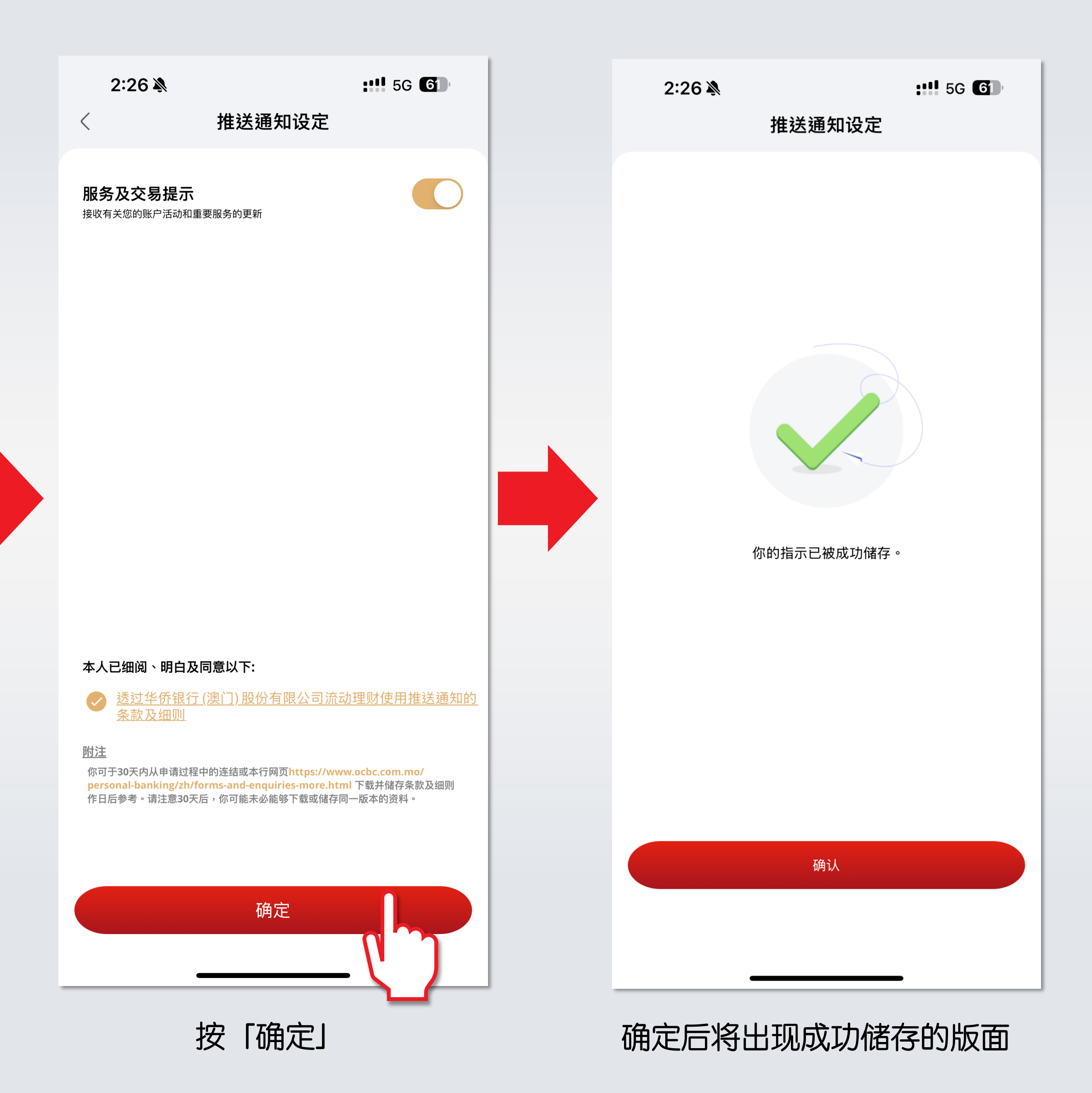

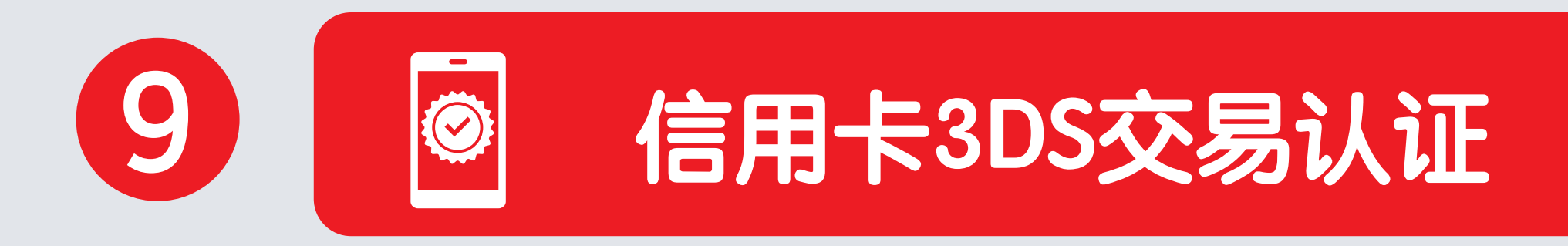

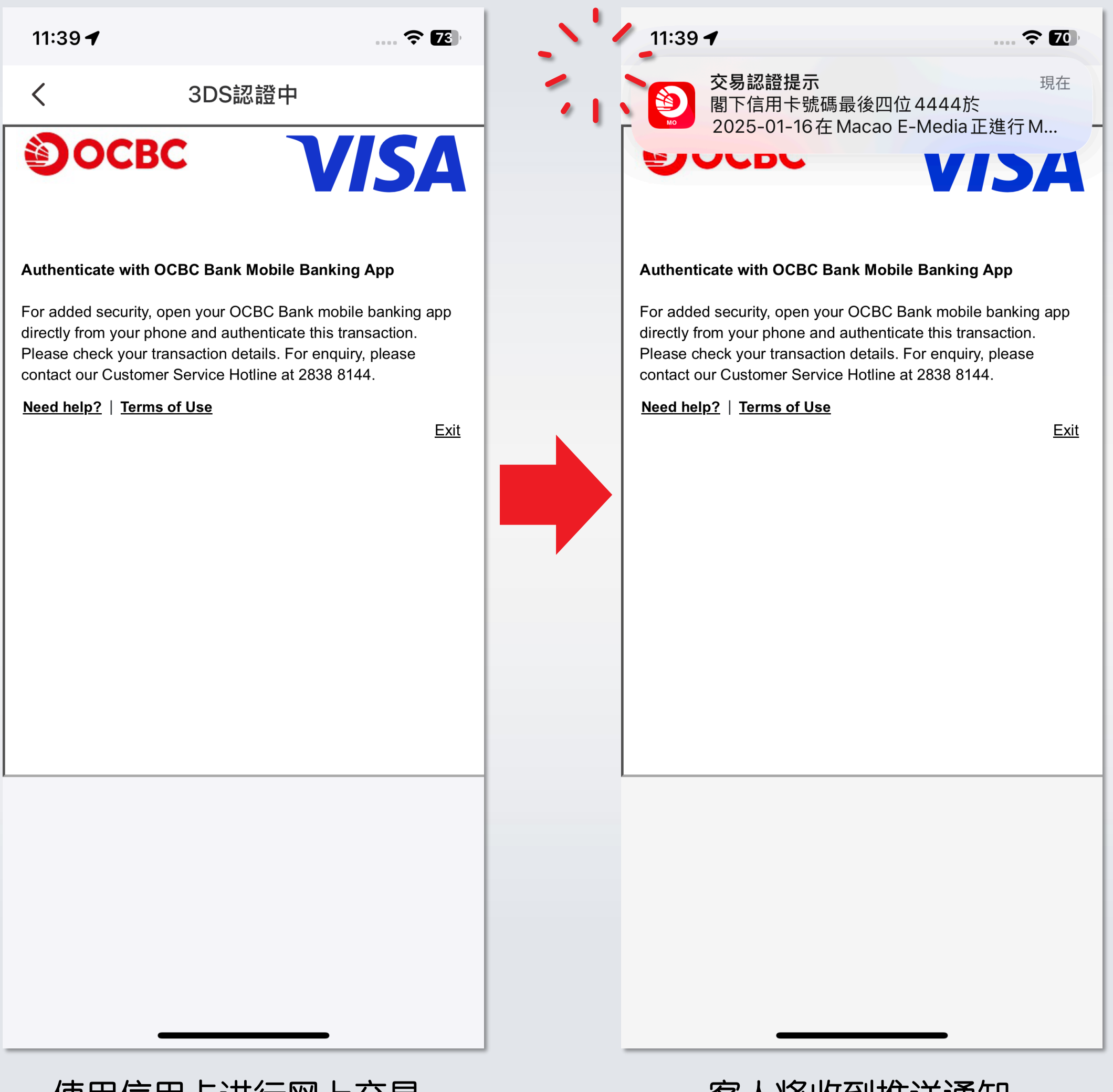

### 使用信用卡进行网上交易 时,将转至3DS认证画面

客人将收到推送通知

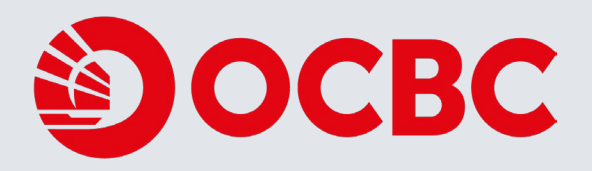

收件箱

.... 穼 70

11:39 -**?** 70 1月16日 星期四 11:3 HKT 2025/01/16 11:38:57 交易認證提示 閣下信用卡號碼最後四位1234於2025-01-16 在Macao E-Media正進行MOP 63.00之網上交 易。請確認交易內容。認證交易請按此以華僑 銀行流動電話應用程式進行生物特役認證。如 懷疑電28388144。 返回收件箱 交易認證提示 現在 閣下信用卡號碼最後四位4444於 1 2025-01-16在 Macao E-Media 正進行 MOP 63.00 之網上交易。請確認交易內 容。認證交易請按此以華僑銀行流動電話... 0 工作 0.

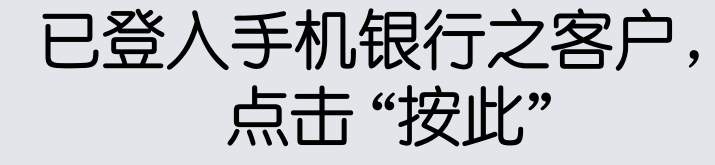

点选打开推送通知

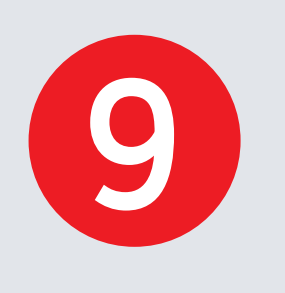

 $\bigcirc$ 

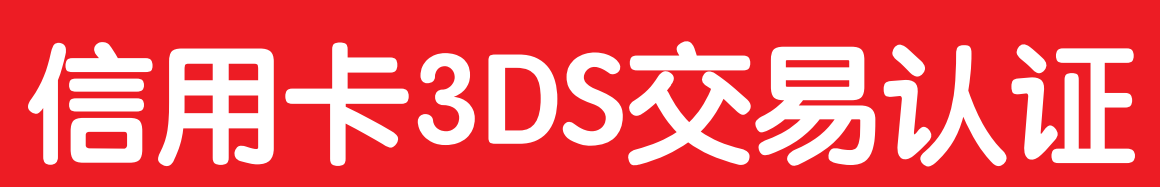

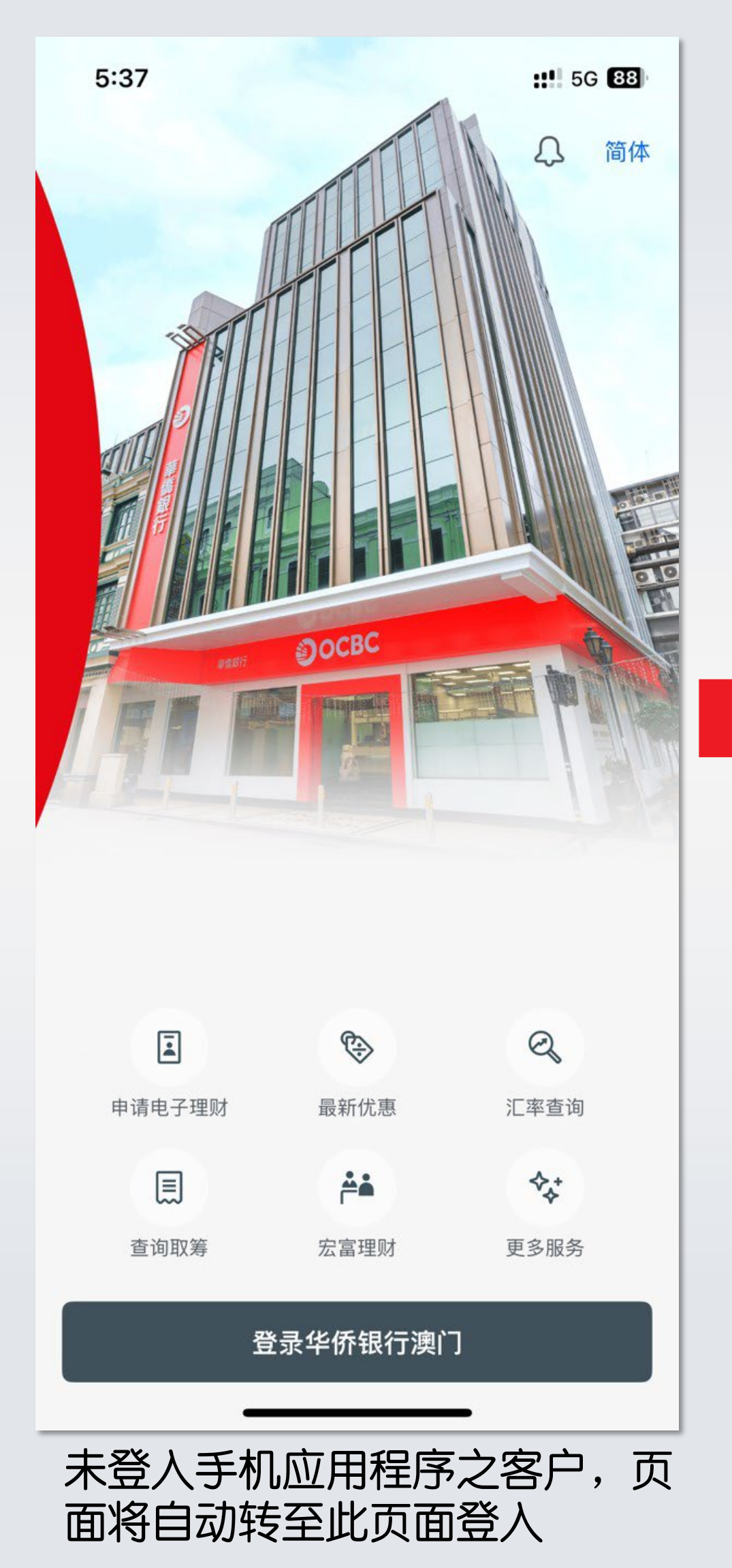

注:未开立手机应用程序的客户,则会收到单次 有效密码(OTP)作认证

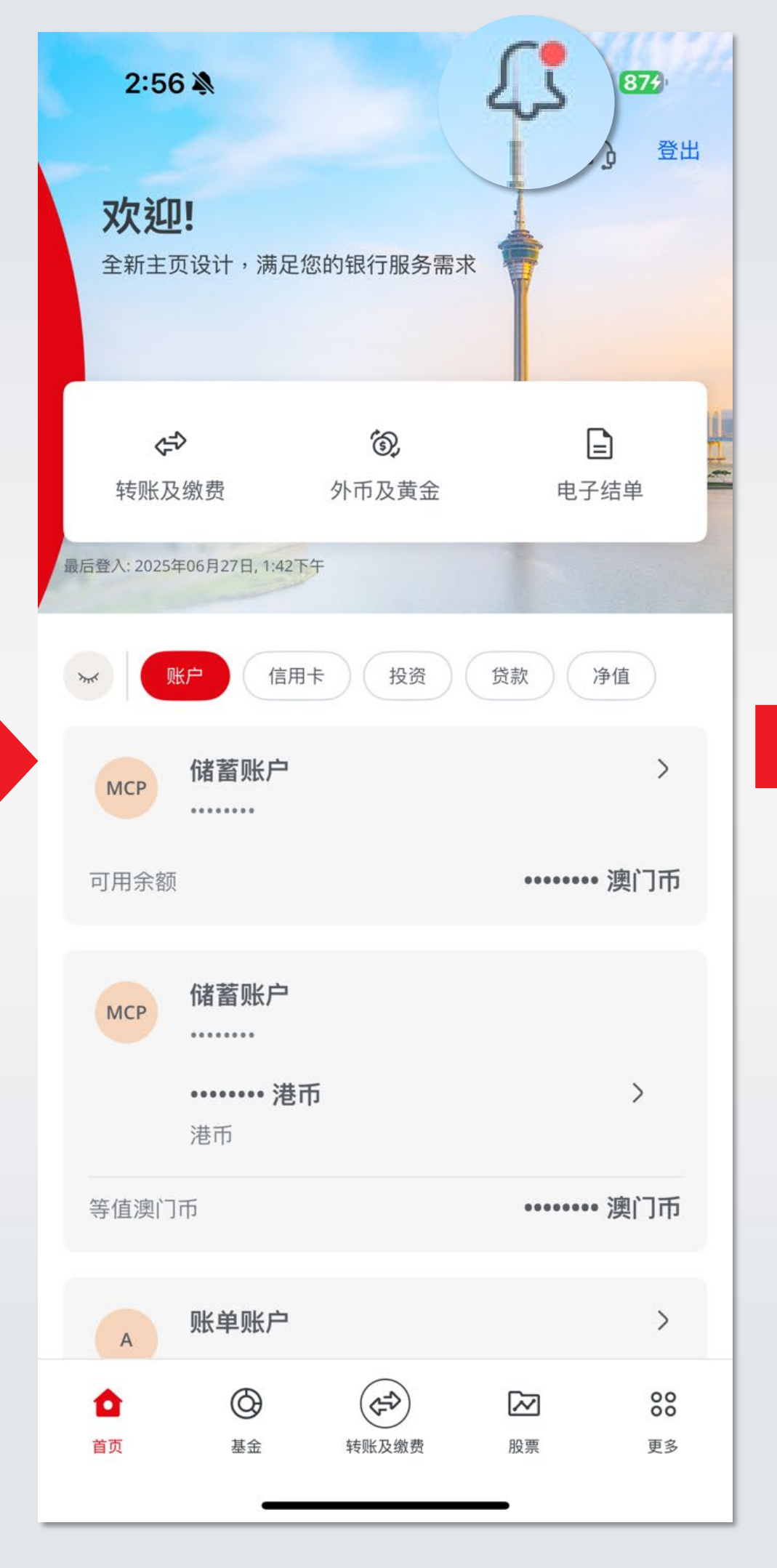

点击右上方的"门铃"按 钮打开收件箱

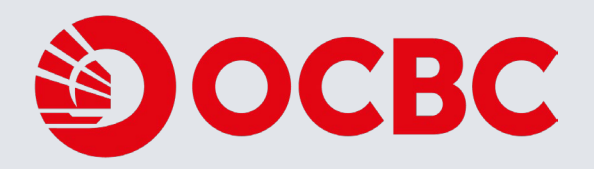

··· ? 70

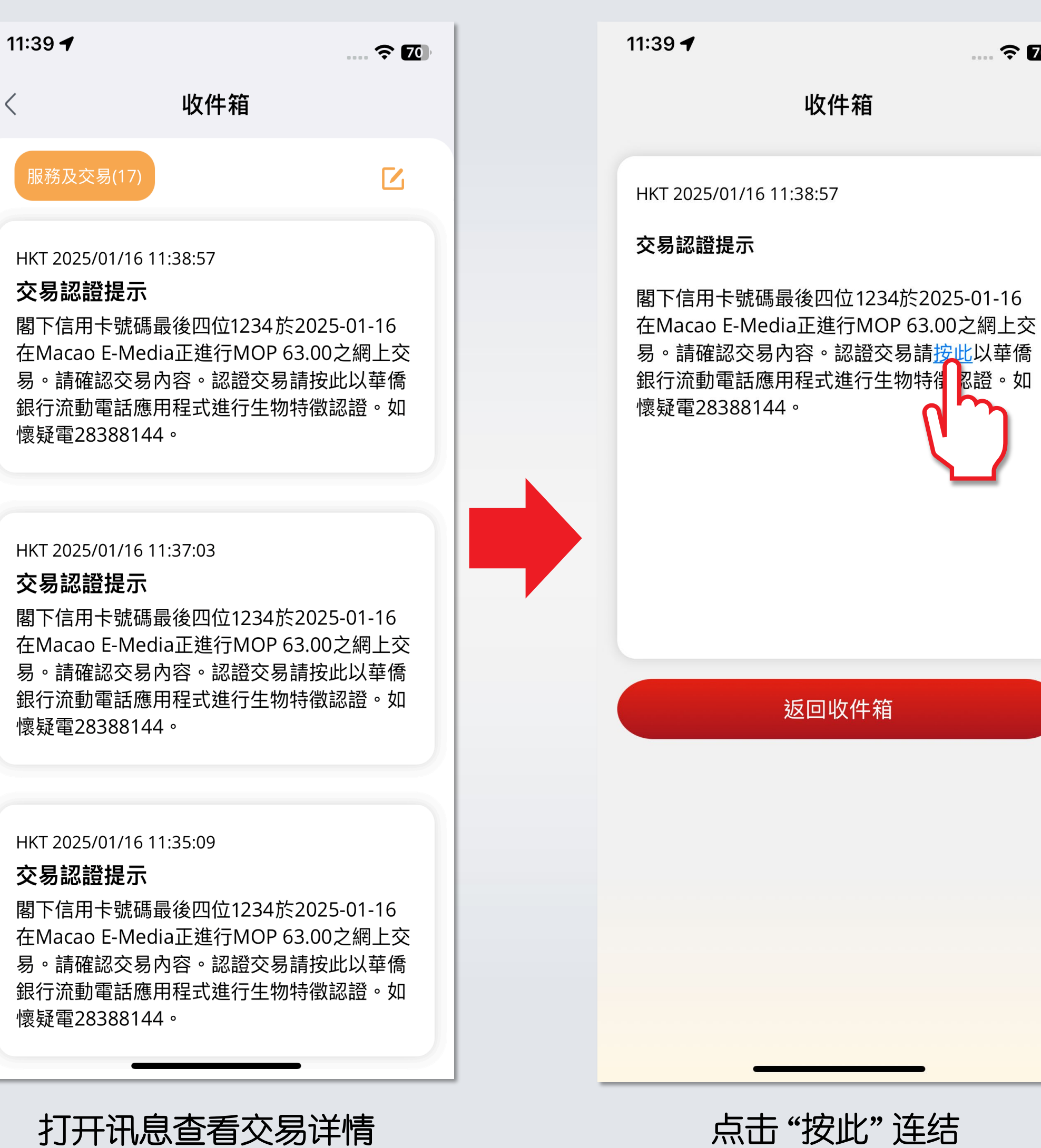

点击"按此"连结

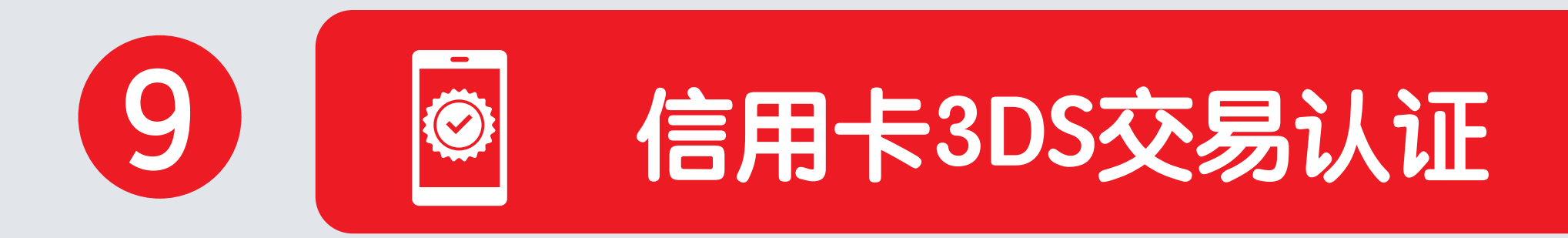

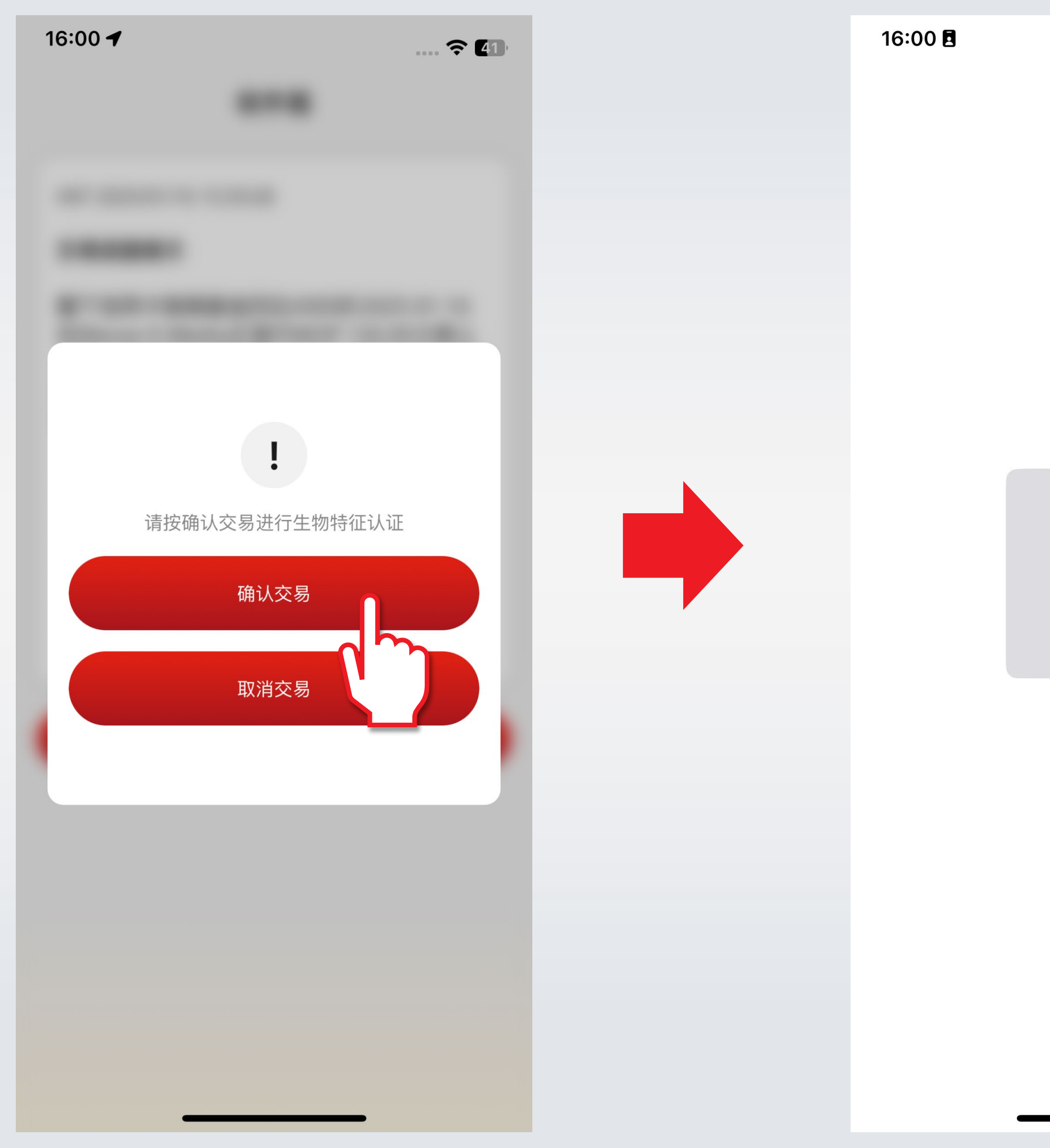

### 点击"确认交易"

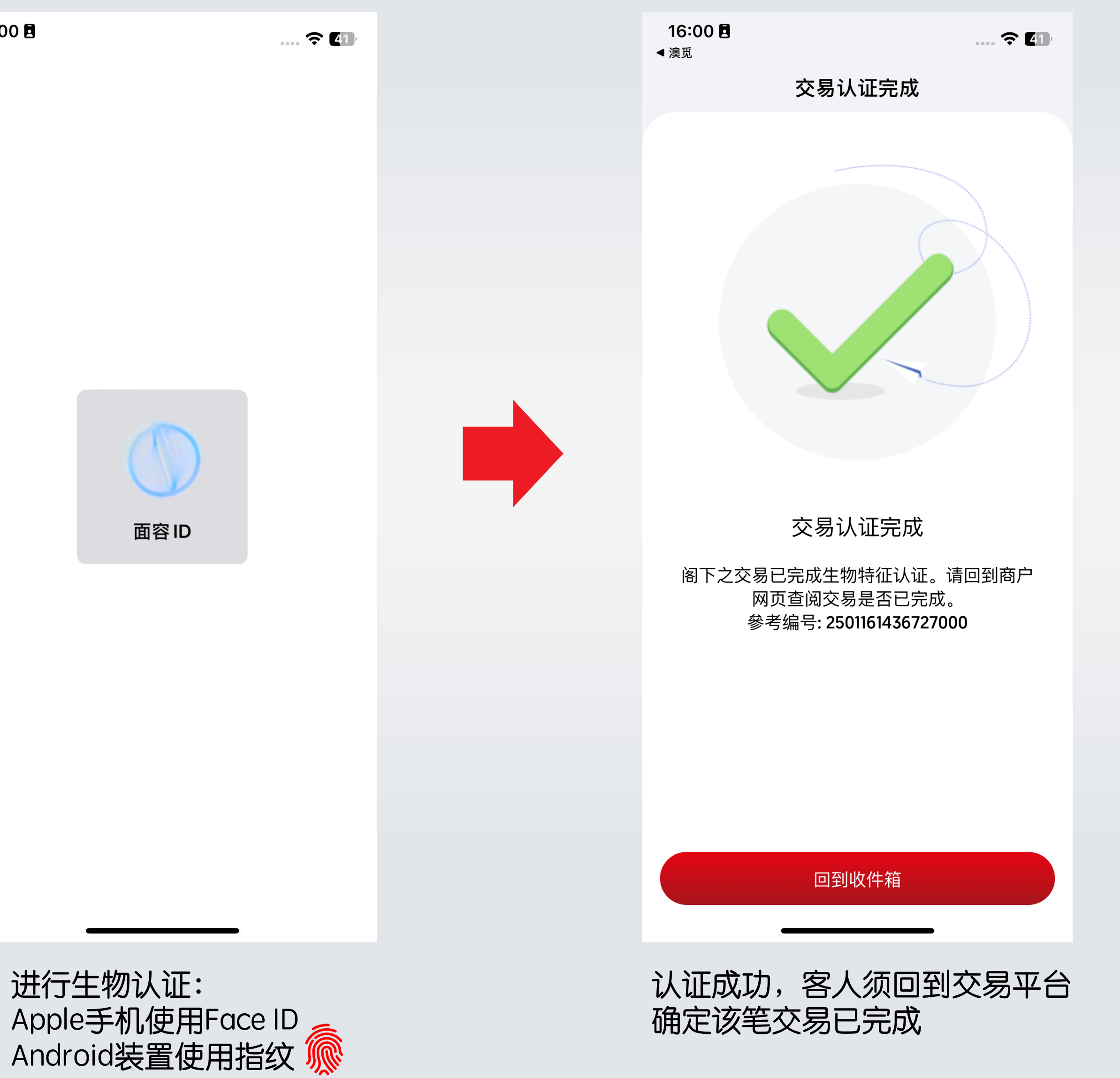

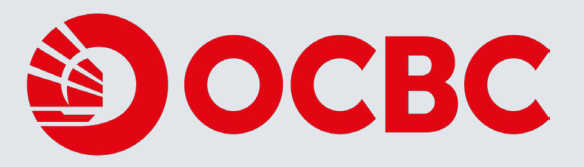